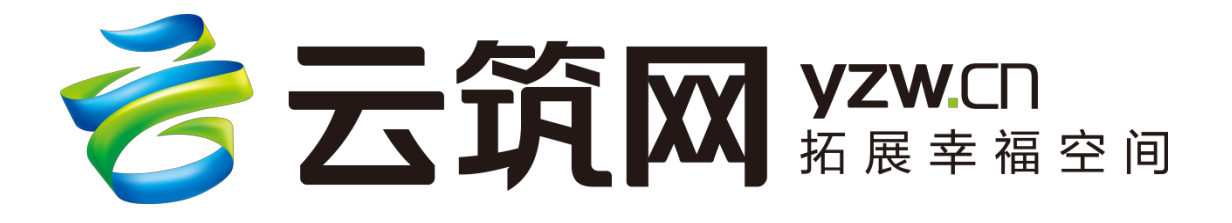

# 云筑集采投标方-供应商

# 操作手册

(V3.0)

中建电子商务有限责任公司

2019 年 1 月

目 录

| 第 | 1章  | 云筑集采简介1                   |
|---|-----|---------------------------|
| 第 | 2章  | 投标三步骤(新手必读)2              |
|   | 2.1 | 第一步: 注册账号                 |
|   | 2.2 | 第二步:分供商认证(主账号专用)7         |
|   | 2.3 | 第三步:投标管理13                |
| 第 | 3章  | 账号密码管理                    |
|   | 3.1 | 忘记账号                      |
|   | 3.2 | 注销账号                      |
|   | 3.3 | 主子账号区别                    |
|   | 3.4 | 忘记密码                      |
|   | 3.5 | 手机收不到验证码                  |
| 第 | 4章  | 供应商信息管理操作                 |
|   | 4.1 | 注册信息变更(主账号专用)24           |
|   | 4.2 | 认证信息变更                    |
|   | 4.3 | 我的账户信息                    |
|   | 4.4 | 修改密码                      |
|   | 4.5 | 管理子账户                     |
| 第 | 5章  | 合同订单管理操作(新手必读) 28         |
|   | 5.1 | 订单发货管理(物资、设备、专业服务、租赁服务专用) |
|   | 5.2 | 结算单管理(物资、设备、专业服务、租赁服务类专用) |
|   | 5.3 | 产值单管理(专业分包、劳务分包专用)32      |
|   | 5.4 | 退货单管理                     |
|   | 5.5 | 发票管理                      |
|   | 5.6 | 结算付款反馈单                   |
|   | 5.7 | 合同查看                      |
| 第 | 6章  | 授权                        |

| 6.1 | 人员管理    |  |
|-----|---------|--|
| 6.2 | 角色管理41  |  |
| 第7章 | 云筑网联系方式 |  |

# 第1章 云筑集采简介

云筑网 (www.yzw.cn)是中国建筑总公司于 2015 年投资创办的垂直电子商 务平台,是在中国建筑原集采平台上升级后的新一代建材网上采购平台。云筑集 采是云筑网下核心功能版块之一,以"平台化发展、产业链共赢"为主旨,倾力 打造的集电子化招标、在线交易、供应链融资、物流整合等服务为一体的建筑行 业垂直电商平台。

平台主要功能模块包括:提供在线招投标业务的招标易、投标易;提供合同 管理的合同宝;提供供应商管理的友商宝;提供订单履行的订单易;用于供需双 方数据分析的数据汇等,从而实现从采购寻源、订单交易、结算支付、物流管理、 金融服务为一体的在线供应链垂直电商平台交易功能。

云筑集采重新梳理了建筑行业的招采流程,利用互联网平台进行在线招采。 一方面,通过集团集采帮助采购商降低采购成本、提升采购品质、降低采购风险; 另一方面,通过平台整合交易相关信息进而对大数据进行分析,对供应商进行全 方位评级,确保行业采购公开、透明、诚信;最后,通过使用在线的供应链金融 方式,解决上下游企业的现金流动问题,从而低成本实现 B2B 全链条的在线交 易。

1

# 第2章 投标三步骤(新手必读)

以下操作建议使用谷歌浏览器,其它浏览器容易出现页面卡顿、页面信息无法提交等情况。(已注册的直接跳过,进入分供商认证 2.2)

#### 2.1 第一步: 注册账号

(1)登录云筑网官网首页(www.yzw.cn)或者云筑商城首页(mall.yzw.cn), 点击首页左上角免费注册(友情提示:欢迎将上述网址收藏);

| 请登录  免费注册    |                                              |      |     |    | 我的云筑 > | 云筑集采    | 云筑官网     | 关于我们 🗸                 |
|--------------|----------------------------------------------|------|-----|----|--------|---------|----------|------------------------|
| <b>谷云筑商城</b> | MRO         办公用品         供应           请输入关键字 | 商 求购 |     | 搜索 |        | 📜 我的购物车 | Ξ 0      |                        |
|              | 热门搜索:钢筋 水泥                                   |      |     |    |        |         |          | <b>山 中 いった</b><br>关注商城 |
| ☰ 全部分类       | MRO商城 办公                                     | 開品   | 招投标 |    |        |         |          |                        |
| 土建材料         |                                              |      |     |    |        |         |          |                        |
| 装饰材料         |                                              |      |     |    |        |         | <b>W</b> |                        |
| 安装材料         |                                              |      |     |    |        | 登录      | 全享 号规业公会 | 企业特权                   |
| 市政材料         |                                              |      |     |    |        | 企业      | 受录       | 企业注册                   |
| 劳保用品         |                                              |      |     |    |        |         |          |                        |
| 办公用品         |                                              |      |     |    |        |         |          |                        |

(2)填写注册人信息(该信息会作为企业联系人信息留存),贸易身份选择 "两者都是",确认无误,点击【下一步】;

| * 性别:   | ● 男 ○ 女                |
|---------|------------------------|
| * 设置密码: | 8-20个字符                |
| * 确认密码: | 请再次输入密码                |
| * 邮箱:   | 请输入常用邮箱作为验证及找回密码使用     |
| QQ(可选): | 请输入常用QQ号码              |
| * 贸易身份: | ● 我是供应商 ○ 我是采购商 ○ 两者都是 |
|         | 上一步下一步                 |

(3)填写【企业信息】,相关附件格式请严格按照模板上传,确认无误后,点击【提交】;

|                                                                | * *                                                                |                                                                                                    |                                        |
|----------------------------------------------------------------|--------------------------------------------------------------------|----------------------------------------------------------------------------------------------------|----------------------------------------|
|                                                                | 2                                                                  | 3                                                                                                    | 4                                      |
| 注意事项:<br>1、公司三证必须上传。三证合<br>2、上传文件支持PNGUPGGIF<br>3、请仔细能对填写信息。对于 | 一份企业请慎写统一社会信用代码。<br>相近、文件小于20M,请保证则片各项内容清晰,有盖章。<br>和写信息错误的由语称不予通过。 | - CHILD MARKA                                                                                                    | in solution                            |
| 公司及法人信息 🖄 🦔                                                    |                                                                    |                                                                                                    |                                        |
| • 公司名称:                                                        | 请输入公司名称                                                            |                                                                                                    |                                        |
| 员工人数:                                                          | 请输入员工人数                                                            |                                                                                                    |                                        |
| 注册资金:                                                          | 请输入注册资金(人民币) 万元                                                    |                                                                                                    |                                        |
| 公司电话:                                                          | 请输入公司电话                                                            |                                                                                                    |                                        |
| * 公司所在地:                                                       | 请选择                                                                |                                                                                                    |                                        |
| 公司详细地址:                                                        | 请输入详细地址                                                            |                                                                                                    |                                        |
| 经营范围:                                                          |                                                                    |                                                                                                    |                                        |
| 单位性质:                                                          | 请选择 ~                                                              |                                                                                                    |                                        |
| 纳税人类型:                                                         | 请选择 ~                                                              |                                                                                                    |                                        |
| 每年营业额:                                                         | 请选择 >                                                              |                                                                                                    |                                        |
| 企业网址:                                                          | 请输入企业网址                                                            |                                                                                                    |                                        |
| • 法人姓名:                                                        | 请输入法人姓名,请和营业执照法人姓名保持一致                                             |                                                                                                    |                                        |
| 法人证件类型:                                                        | 请选择 ~                                                              |                                                                                                    |                                        |
| 法人证件编号:                                                        | 请输入法人证件编号                                                          |                                                                                                    |                                        |
| 法人电话:                                                          | 请输入法人电话                                                            |                                                                                                    |                                        |
| 官业执照注册号/统一社                                                    | 社会信用代码 ☑ 三证合─                                                      |                                                                                                    |                                        |
| 统—社会信用代码:                                                      | 请输入统一社会信用代码, 请注意字母是大写                                              |                                                                                                    |                                        |
| 注册成立日期:                                                        | 请选择注册成立日期                                                          | 营业执照                                                                                                    |                                        |
| 发证日期:                                                          | 请选择发证日期,请和营业执照保持一致 📷                                               | (19) (25)<br>4 (26) (25)<br>5 (27) (25) (25) (25) (25) (25) (25) (25) (25                                                                                                    | TT I I I I I I I I I I I I I I I I I I |
| 有效日期:<br>(无明确有效日期请填写大于当                                        | 请选择有效日期,请和营业执照保持一致 🗃                                               | 1         1         1         1         1         1         1         1         1         1         1         1         1         1         1         1         1         1         1         1         1         1         1         1         1         1         1         1         1         1         1         1         1         1         1         1         1         1         1         1         1         1         1         1         1         1         1         1         1         1         1         1         1         1         1         1         1         1         1         1         1         1         1         1         1         1         1         1         1         1         1         1         1         1         1         1         1         1         1         1         1         1         1         1         1         1         1         1         1         1         1         1         1         1         1         1         1         1         1         1         1         1         1         1         1         1         1 |                                        |
| 前10年以上的日期)<br>证件所在地:                                           | 请选择 >请选择 >                                                         |                                                                                                    | A A A A A A A A A A A A A A A A A A A  |
| 营业执照副本:                                                        |                                                                    | 营业执照示意图                                                                                                    |                                        |
|                                                                |                                                                    | 这里只上                                                                                                    |                                        |
|                                                                | 传一个附件。                                                             |                                                                                                    |                                        |
| 公司授权书:                                                         | 上传图片 提示: 授权书是公司授权的凭证。 《 下载授权书                                      | 模板                                                                                                    |                                        |
| * 验证码:                                                         | 请输入图形验证码 73444                                                     |                                                                                                    |                                        |
|                                                                |                                                                    |                                                                                                    |                                        |

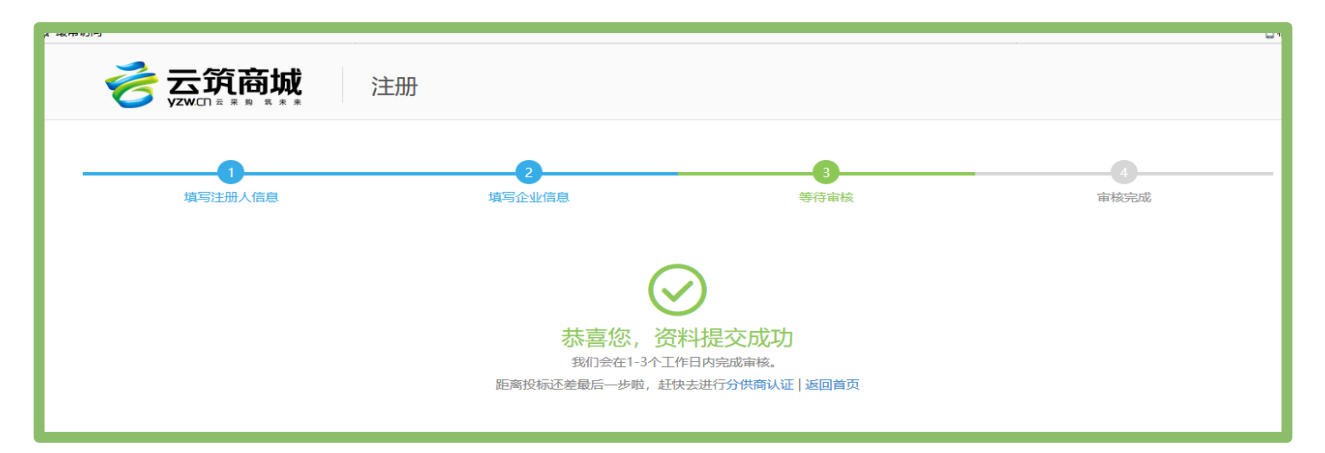

注册账号过程中【常见问题】

▶什么情况应该勾选三证合一?

答:如果营业执照上带有"统一社会信用代码",请勾选三证合一,不用上传 组织机构代码证和税务登记证;如果营业执照上只有"注册号",请分别上传三证, 并按要求填写上传附件;

▶有效日期是长期,怎么填?

答:请勾选长期。

▶附件上传多次,都上传失败?

答:可能是浏览器不兼容的问题,建议使用谷歌浏览器。

▶点击提交,没有反应怎么办?

答:查看页面是否有红色字体提示,可能是必填项没有填写完整或格式填写错误。

▶为什么我填写公司名称后,后面显示【找回账号】呢?

答:说明贵公司已经注册,一个公司只能注册一次,可以点击【找回账号】 后面的"?"号查看找回账号的方式。

▶据我所知,我们公司没有在云筑网注册呢?

答: 首先请核实公司其它公司人员是否注册过; 其次可以联系云筑网客服人员协助查询注册时间, 云筑网为中建新的集采平台, 成立之初有将过去招采平台的供应商信息导入。

#### 【注意】

4

营业执照和法人身份证必须是一张附件上传,如果是复印件,必须分别加盖公章。

(4)审核结果会以短信方式发送到注册联系人手机上。用户也可以登录云筑 网查看审核结果。未通过审核,会提示不通过原因,请按照未通过原因进行修改, 重新提交审核;

| <b>衫</b> 云筑商城 | 注册                                |                                 |             |
|---------------|-----------------------------------|---------------------------------|-------------|
| 有写注册人信息       | 2<br>填号企业信息                       | <b>3</b><br>等待审核                | interiorite |
|               | <u>م</u>                          |                                 |             |
|               | 抱歉,您的注册申请未过<br>失败原因:<br>企业授权书请上传完 | <sup></sup><br>型过。请重新提交资料。<br>整 |             |
|               | 重新建文 分供                           | 御以证」「返回韓贡                       |             |

【常见问题】

▶收到短信审核不通过,但是登录不了投标易,怎么处理?

答:可能是注册的采购类型选择的是采购商,审核不通过后,只能进入云筑商 城,点击我的云筑-采购商中心进行修改操作。

审核通过,用户可以直接进行分供商认证操作。

|                     | Ð                                    |                            |        |
|---------------------|--------------------------------------|----------------------------|--------|
| <b>1</b><br>填写注册人信息 | 2<br>填写企业信息                          | <b>3</b><br>等待审核           | 4 审核完成 |
|                     | (~                                   | $\overline{\mathbf{A}}$    |        |
|                     | 恭喜,您的注册<br><sub>请尽快进行分供商认证</sub> ,认证 | 日申请已通过。<br>E成功后即可投标   返回首页 |        |

▶点击云筑商城-我的云筑-供应商中心,但是找不到平时的操作界面?

| sup103 您好,欢迎来到云筑商城 🔰                                                                                | 週出 云城内                                                            | 商城 云筑官网 平台公告 |
|----------------------------------------------------------------------------------------------------|-------------------------------------------------------------------|--------------|
|                                                                                                    | │ <b>商城供应商  首页</b> 我的商品 优选订单 我的店铺 技术费用 授权管理                       |              |
| • 我的商品         • 发         な         市中标商品         发         市中标商品         发         市供         应商品 | sup103                                                            |              |
| 销售中的商品<br>未上架的商品<br>违规下架的商品<br>地区分仓管理                                                               | sup103 下午好         绑定手机: 138****0158       最后登录: 2019-01-21 16:45 | 集采供应商>>      |
| 图片空间         自 优选订单         直采订单管理         优选订单管理         发货单凭证上传                                   | I 优选订单                                                            | 全部订单>>       |
| 优选结算单<br>优选退货单                                                                                      | 1 我的商品                                                            | +发布供应商品      |
| 发货地址管理<br>退款管理                                                                                      | 0         1         0           我的地区分仓         出售中         未上架    |              |

答:这种情况应该点击"集采供应商"进行切换,方可进入正确的入口。

# 2.2 第二步:分供商认证(主账号专用)

新用户想要参与云筑网的招投标业务,还必须要做分供商认证。具体操作步骤如下:

(1)供应商登录【云筑网】-【投标易】或者【云筑商城】-【我的云筑】-【供应商中心】;点击左侧菜单栏的【分供商认证】,然后点击页面右边的蓝色【分 供商认证】;

| ok,您好!欢迎来到云筑商城   退 | Ltt. |                           |        |     | 我的云筑、 | ✓ 云筑集采 | 云筑官网                 | 关于我们 >         |
|--------------------|------|---------------------------|--------|-----|-------|--------|----------------------|----------------|
| 参云筑商               | 城    | MRO     办公用品       请输入关键字 | 供应商 求购 |     | 搜索    | 📜 我的购物 | 车 <mark>2</mark>     |                |
|                    |      | 热门搜索:钢筋水泥                 | 办公田早   | 切扒去 |       |        |                      | ■日本 (3) 米 关注商城 |
| = 主即刀突             |      | WINC HIJ JUL              | 小工用加   | 加以小 |       |        |                      |                |
| 土建材料               |      |                           |        |     |       |        |                      |                |
| 装饰材料               |      |                           |        |     |       |        |                      |                |
| 安装材料               |      |                           |        |     |       |        | 1 (2+7)              |                |
| 市政材料               |      |                           |        |     |       |        | ок, 忽然!              | er hat         |
| 劳保用品               | 1.00 |                           |        |     |       |        | 37.02E275.3E3 24.966 | 10.7%          |
| 办公用品               |      |                           |        |     |       |        |                      |                |

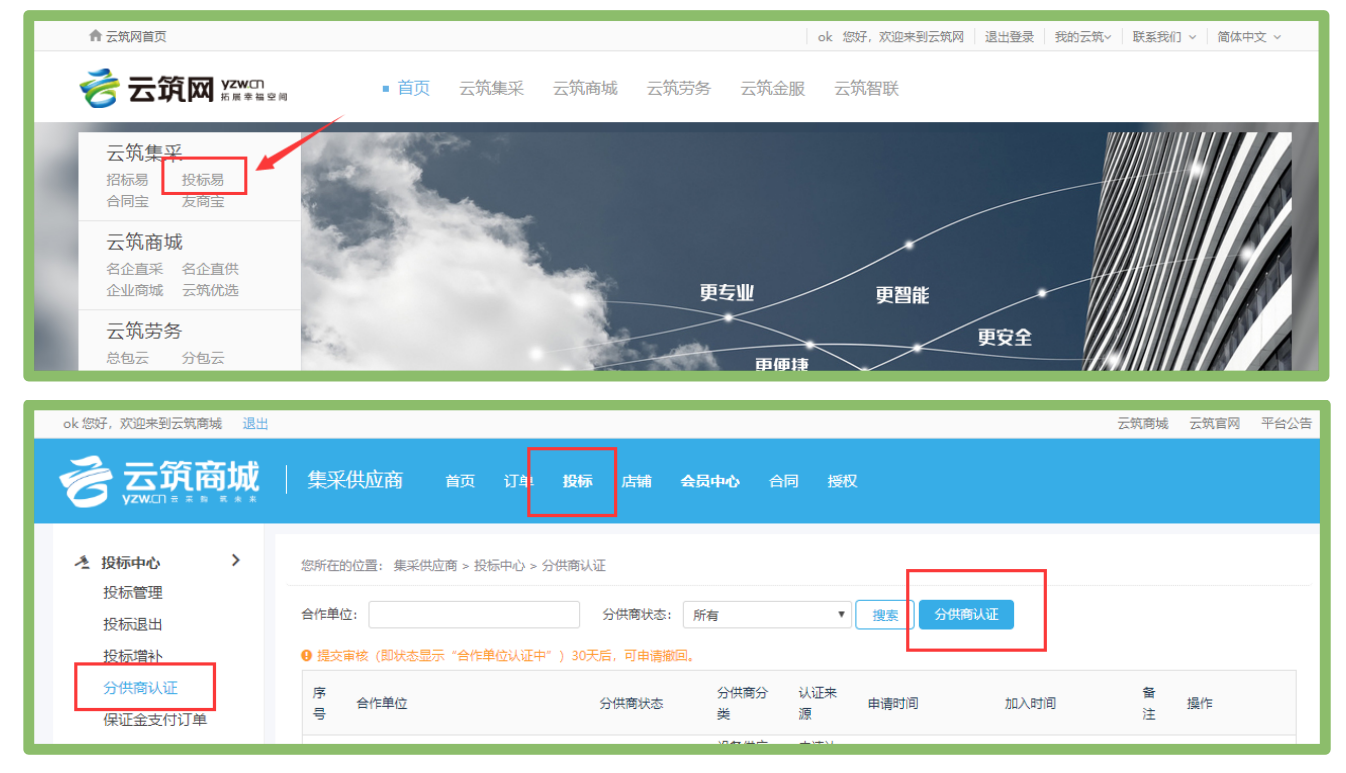

【常见问题】

▶为什么我点击进去没有分供商认证的按钮?

答:只有主账号有权限进行分供商认证,子账号没有权限,请核实是否登陆 到公司子账号(详情查看章节3.3)。

(2) 根据页面提示,选择意向合作单位、分供商类别、分供商子类别以及商品类别,确认无误后,点击【下一步】;

|                                               | │ 集采供应商   首页  订单  投标   店辅   会员中心   合同   透积                                                                                       |
|-----------------------------------------------|----------------------------------------------------------------------------------------------------|
| 2 投标中心   投标管理   投标置出   投标端补   分供商认证   の正全古は工師 | 您所在的位置:集采供应商 > 投标中心 > 分供商认证 > 编辑资料          申请加入分供商资源库         提示:         1、每个分供商分类只能申请一次,若申请未通过可修改资料后再次申请;                     |
| 供应商常见问题                                       | <ul> <li>2、认证申请通过后,即加入合作单位资源库,并可参与您申请分类的招投标及其他业务;</li> <li>3、分供商认证由合作单位审核,若无明确合作单位,建议选择中建下任意单位审核,通过认证后,即可参加认证类别的公开招标。</li> </ul> |
| E 会员中心 >                                      | *意向合作单位:                                                                                                    |
|                                               | *分供商分类:                                                                                                    |
|                                               | *分供商子类:                                                                                                    |
|                                               | * ③ 商品类别:                                                                                                    |
|                                               | 「「日本」の「日本」である。<br>「日本」の「日本」の「日本」の「日本」の「日本」の「日本」の「日本」の「日本」の                                                                       |

【意向合作单位】分供商认证资料由招标方进行审核,为了提升通过率,选择合作单位时,尽量选择可以联系到的合作单位,建议具体选到三四级公司,不要直接选择工程局且不能选择股份公司认证。

【分供商分类】分供商选择认证哪个类别,认证成功后,才能看到相应类别的招标信息。

【分供商子类】、【商品类别】视公司具体经营业务选择,不影响投标。

(3) 用户根据页面提示,填写公司信息,确认无误后,点击【下一步】;

|      | ٠         |                  |           |              |              |  |
|------|-----------|------------------|-----------|--------------|--------------|--|
|      | 基本信息      | 联系人信息            | 其他信息      | 历史业绩         | 附件信息         |  |
| 公司信息 |           |                  |           |              |              |  |
|      | 用户类型:     | 国内               |           |              |              |  |
|      | 分供商分类:    | 设备供应类            |           | 供应商品类别:      | 锅炉           |  |
|      | *公司名称:    | 北京东城钢铁有限公司       |           |              |              |  |
|      | *企业地址:    | 北京市东城区富尔大厦B座     |           |              |              |  |
|      | *法定代表人:   | 陈东城              |           | *法人证件: 其他 🔻  | H346888      |  |
|      | *法人联系手机:  | 15811053710      |           | 1 社会统一信用代码:  |              |  |
|      | 营业执照号:    | 4201030000574044 |           | 有效日期:        | 2016-09-13   |  |
|      | 组织机构代码证号: | 05266367-44      |           | 组织机构代码证有效日期: | 2016-09-14   |  |
|      | 税务登记证号码:  | 22222222         |           | *注册资本(万元):   | 10000        |  |
|      | *单位性质:    | 国有企业             | ×         | *纳税人类型:      | 一般纳税人 •      |  |
|      | *注册成立日期:  | 2016-09-21       |           | *每年营业额:      | 100万以下 🔻     |  |
|      | 企业网址:     |                  |           |              |              |  |
|      |           |                  | Brick T_4 |              | Sense Mindow |  |

【常见问题】

▶想完善公司信息有些是必填项,但是无法操作?

答:此页面无法直接更改公司信息,请进入【店铺】-【注册信息变更】,点 击蓝色按钮【发起变更申请】。提交电商平台审核通过后,资料自动更新到认证信 息,供应商才能继续分供商认证。

(4)填写联系人信息、开户银行信息和公司主要管理人员情况,请完善相关 信息,确认无误后,点击【下一步】;

| 投标中心 →     投标管理     投标信出     投标信料 | 您所在的位置:集采供应商 > 投标中心 > 分供商认证 > 编辑资料<br>申请加入分供商资源库 |                                 |      |                      |                                 |  |  |  |
|-----------------------------------|--------------------------------------------------|---------------------------------|------|----------------------|---------------------------------|--|--|--|
| 分供商认证<br>保证金支付订单<br>供应商常见问题       |                                                  |                                 | •    | •                    |                                 |  |  |  |
|                                   | 基本信息 公司信息                                        | 联系人信息                           | 其他信息 | 历史业绩                 | 附件信息                            |  |  |  |
|                                   | 用户类型:<br>分供商分类:                                  | 国内                              |      | 供应商品类别:              |                                 |  |  |  |
|                                   | *公司名称:<br>* <u>企业</u> 地址:                        | sup123<br>wsftest20160720_001CD |      |                      |                                 |  |  |  |
|                                   | *法定代表人:                                          | WSF                             |      | *法人证件: 身份证 🗸         | 150402197408251719              |  |  |  |
|                                   | *法人联系手机:<br>营业执照注册号:                             | 17345819729                     |      | ① 统一社会信用代码:<br>有效日期: | 10000000X1010166X<br>2018-06-27 |  |  |  |

【常见问题】

▶为什么无法填写联系人和联系手机号?

答:具体操作:【店铺】—【认证信息变更】修改,信息同步更新到此页面(详 见章节 4.2)。

(5) 根据页面提示,填写其他信息,确认无误后,点击【下一步】;

| 投标管理<br>投标退出<br>投标增补<br>分供商认证<br>保证金支付订单<br>供应商常见问题 |   | <ul> <li>申请加入分供商资源库</li> <li>▲</li> <li>基本信息</li> <li>其他信息</li> </ul> | 联系人信息                          | 其他信息 | 历史业绩     | 附件信息 |
|-----------------------------------------------------|---|-----------------------------------------------------------------------|--------------------------------|------|----------|------|
| 会员中心     今员充值记录                                     | • | *供方类型:<br>*主要产品或服务:<br>*主要公费区地。                                       | 生产商<br>1244444                 | Y    | 资质等级: 特级 | •    |
|                                                     |   | 原材料供应情况:                                                              | 21日 × 海北省×<br>3q rqb34ds打衛大衛阿的 |      |          | •    |
|                                                     |   | 产能及生产线情况:                                                             | wq trfewqgt团达                  | ₽    |          | ě    |

(6)填写历史业绩(选填项),如果没有,可直接点【下一步】跳过,如有 多条,可以点【添加】来增加,确认无误后,点击【下一步】;

| ▲ 投标中心<br>投标中心 | > | 您所在的位置: | 集采供应商 >    | 投标中心 > 分( | 共商认证 > 编辑》  | 资料        |            |           |           |      |          |    |
|----------------|---|---------|------------|-----------|-------------|-----------|------------|-----------|-----------|------|----------|----|
| 投标退出           |   | 申请加入分   | 申请加入分供商资源库 |           |             |           |            |           |           |      |          |    |
| 投标增补           |   |         | •          |           |             |           |            |           | •         |      |          |    |
| 分供商认证          |   |         | 基本信息       |           | 联系人信息       |           | 其他信息       |           | 历史业绩      |      | 附件信息     |    |
| 保证金支付订单        |   |         |            |           |             |           |            |           |           |      |          |    |
| 供应商常见问题        |   | 历史业绩    |            |           |             |           |            |           |           |      |          |    |
| 会员中心           | > | 工程名称    | 工程地址       | 合作单位      | 合作内容        | 合同额(万元)   | 供货质量情<br>况 | 开始时间      | 结束时间      | 联系人  | 联系电话     | 添加 |
|                |   | q w3t   | t4qwg      | 4 we      | we          | 100000.11 | wq e       | 2016-05-2 | 2016-05-2 | 2wdf | 15881011 | 删除 |
|                |   | 1919    | 16j        | Ø         | <b>I</b> FI | 11111111  | 4FT        | 2016-11-C | 2016-11-C | 16j  | 15881011 | 删除 |
|                |   |         |            |           |             |           | 上─步 】 下─   | 步         |           |      |          |    |

(7) 根据页面提示,填写附件信息,确认无误后,勾选【注册免责声明】并 点击【提交申请】;

| 银行信用等级           | 清选择                                          |
|------------------|----------------------------------------------|
| 工商企业信用等级         | 補洗經 🗸 上的批件                                   |
| 您的资料已经提交申请,      | 请关注审批结果。                                     |
| 财务会计信            | OK                                           |
| 资质证书(正、副本)       | 上他的44                                        |
| 安全施工许可证(正、副本)    | 上懷相                                          |
| ┃其他必须材料          |                                              |
| 研究               | 附件                                           |
| 法人代表身份证复印件(加盖公章) | % 08FC65D0-77D7-411A-8563-29D8E9FFFF0Apng 會  |
| 法人授权委托书          | 왕件 0CBFA341-65A1-4985-BE03-4FF4B6127C8Apng 會 |

【常见问题】

▶其他必须材料是必须要上传的吗?

答:不是,若有,可选择上传,没有可以忽略掉。建议联系合作单位,按照 合作单位要求上传。

【注意】

▶分供商认证是由云筑网电商平台审核的吗?

答:不是,该审核由选择的(合作单位)招标方进行,平台不参与,如果供应商急需审核,请自行联系合作单位。

【状态解读】

供应商编辑中:编辑了认证资料,并未提交申请,可点击【编辑资料】重新 修改后提交。

待合作单位认证:供应商已经提交了分供商认证申请,需等待选择的合作单位审核;可点击【撤回】进行修改后重新提交。

合作单位认证中:合作单位正在审核供应商提交的分供商认证申请资料;该 状态显示 30 天之后,方有撤回按钮。

合作单位认证成功: 该类别的分供商认证已经认证成功, 供应商可参与这个 类别下整个集团的公开招标。

合作单位认证失败: 该类别的分供商认证失败, 供应商可点击【编辑资料】 根据备注重新修改资料后提交申请。

|                            | - 集采供应商 首页 订单          | 投标 店铺 会员中心 合同                    | 授权                             |
|----------------------------|------------------------|----------------------------------|--------------------------------|
| 投标中心 →     投标中心 →     投标等理 | 您所在的位置: 集采供应商 > 投标中心 > | 分供商认证                            |                                |
| 投标退出                       | 合作单位:                  | 分供商状态: 所有                        | ▼ 搜索 分供商认证                     |
| 投标增补                       | ❷ 提交审核 (即状态显示 "合作单位认证中 | P")30天后,可申请撤归 供应商编辑中             |                                |
| 分供商认证                      | 序号 合作单位                | 待完善资料<br>分供商状态 待合作单位认证           | 申请时间 加入时间 番注                   |
| 保证金支付订单 供应商常见问题            | 1 中建电商-培训1             | 待合作单位认证中<br>合作单位认证成功<br>合作单位认证失败 | 2018-08-01 18:42               |
|                            | 2 中建电商-培训1             | 供应商编辑中 物资供应类 日                   | 申请认证   2018-08-01 17:54        |
| 会员中心 >                     | 3 中南建筑一公司              | 待合作单位认证 设备供应类 目                  | <b>申请认证   2018-08-01 09:20</b> |

(8) 变更子类

供应商认证成功后,如果需要变更子类,可按以下步骤进行: 1)点击蓝色【变更子类】,发起品类变更;

|                  | 集采供应商 首页 订单 挂             | Q标 店铺 会员     | 员中心 合同 授                 | ₹                |                  |        |
|------------------|---------------------------|--------------|--------------------------|------------------|------------------|--------|
| ★ 投标中心 ><br>投标管理 | 您所在的位置: 集采供应商 > 投标中心 > 分供 | 商认证          |                          |                  |                  |        |
| 投标退出             | 合作单位:                     | 分供商状态: 所     | 有 •                      | 搜索 分供商认证         |                  |        |
| 投标增补             | ❷ 提交审核(即状态显示"合作单位认证中")    | 30天后,可申请撤回。  |                          |                  |                  |        |
| 分供商认证<br>保证金支付订单 | 序 合作单位 号                  | 分供商状态        | 分供商分 认证来<br>类 源          | 申请时间             | 加入时间             | 备<br>注 |
| 供应商常见问题          | 1 50313_中建八局四公司青岛分公司      | 供应商编辑中       | 设备供应 申请认<br>类 证          | 2018-10-15 10:39 |                  | 编辑资料   |
| 🗉 会员中心 💦 👌       | 2 中建四局4                   | 待合作单位认证      | 物资供应 申请认<br>类 证          | 2018-08-26 15:31 |                  | 撤回     |
| 会员充值记录           | 3 中国建筑一局 (集团) 有限公司        | 合作单位认证成<br>功 | 租赁服务 申请认<br>类 证          | 2018-04-24 17:46 | 2018-04-24 17:51 | 变更子类   |
|                  |                           | 合作单位计正式      | いえん (中市) (中)(中)(日)(中)(日) |                  |                  |        |

2)修改分供商子类和商品类别,确认无误后,点击蓝色【提交审核】,提交成功后,该分类状态变为【类别变更审核中】,原准入单位进入相应页面进行审核, 审核通过后,变更即刻生效。

| <ul> <li>投标中心</li> <li>投标管理</li> <li>投标退出</li> <li>投标增补</li> <li>分供商认证</li> <li>保证金支付订单</li> <li>供应商常见问题</li> </ul> | 您所在的位置:集采供应商 > 投标中心 > 分供商认证 > 发起品类变更         发起品类变更 </th                                                                                                    |
|----------------------------------------------------------------------------------------------------|----------------------------------------------------------------------------------------------------|
| E 会员中心<br>会员充值记录                                                                                                    | <ul> <li>*所雇合作単位: 中国建筑一局(集团)有限公司</li> <li>*分供商分类: 租赁服务类</li> <li>*分供商子类:</li> <li>*分供商子类:</li> <li>* ● 商品类别:</li> <li>* ● 商品类别:</li> <li>* ● 商品类别:</li> <li>* ● 商品类别:</li> <li>* ● 商品类别:</li> <li>* ● 商品类别:</li> <li>* ● ● 商品类别:</li> <li>* ● ● 商品类别:</li> <li>* ● ● 商品类别:</li> <li>* ● ● 商品类别:</li> <li>* ● ● 商品类别:</li> <li>* ● ● ● ● ● ● ● ● ● ● ● ● ● ● ● ● ● ● ●</li></ul> |
|                                                                                                    | 惣所在的位置: 集采供应商 > 投标中心 > 分供商认证         合作单位:       分供商状态: 所有<       提索 分供商认证         ● 提文审核 (即状态显示 *合作单位认证中* ) 30元后,可申请撤回。         // 費       合作单位       分供商状态         // 費       合作单位       分供商状态         1       50313_中建/J局四公司青岛分公司       供应商编辑中         // 資       近       2018-10-15 10.39                                                                                                    |
| E 会员中心 > 会员充值记录                                                                                                    | 2         中建四局4         符合作单位认证<br>类         申请认<br>证         2018-08-26 15:31         撤回           3         中国建筑一局(集団)有限公司         合作单位认证         超摆股务<br>功         申请认<br>证         2018-04-24 17:46         2018-04-24 17:51         类别变更审核中                                                                                                    |

(9) 邀请来源

【申请认证】指供应商在分供商认证页面, 主动发起的认证申请;

【邀请认证】是指分供商某一类别认证成功之后,招标方在【友商宝】—【分供商资源库】中,将该分供商该类别加入自己本级库。

分供商认证【常见问题】

▶分供商状态一直处于"待合作单位认证",怎么加快进程?

答:状态为"待合作单位认证"可以点击【撤回】,重新选择合作单位重新提交认证;若状态为【合作单位认证中】,需要在该状态显示30天后申请撤回。

▶我已经认证过"专业分包"了,怎么把"专业分包"修改为"劳务分包"?

答:不能修改,只需要再走同样的流程,认证一次"劳务分包"。

▶我的物资类别之前是中建七局认证的,现在想和中建五局合作,怎么办?

答:不影响,每个认证只需要认证一次,认证通过就可以参与中建集团下相 应类别的所有"公开招标"了。如需参与"邀请招标",联系招标方把供应商从"分 供商资源库"加入到本级库即可。

#### 2.3 第三步: 投标管理

在投标管理中,供应商可完成整个投标流程,其中投标业务流,共分几个阶段展现:查看招标信息、签收公告、上传报名资料、签收招标文件、上传投标文件、调价、接收招标结果。

【操作提示】分供商认证审核通过后,才能进行投标操作。

具体步骤如下:

(1) 根据搜索条件搜索目标招标任务,点击蓝色招标名称进入;

公开招标:供应商已通过的分供商认证类别下所有【可报名】状态的招标信息。

邀请及参与:供应商已经参与报名和招标方邀请供应商参与投标的招标信息。

|                                                               | 集采供应商                                 | 首页订单 投标 唐                                | 铺 会员中心 合        | 同授权                    |            |                                                    |            |
|---------------------------------------------------------------|---------------------------------------|------------------------------------------|-----------------|------------------------|------------|----------------------------------------------------|------------|
| 投标中心 ><br>投标管理<br>投标退出<br>投标增补<br>分供商认证<br>保证金支付订单<br>供应商常见问题 | 您所在的位置: 集采<br>邀请及参与<br>招标编号:<br>招标类型: | 供应商 > 投标中心 > 投标管理<br>公开招标<br>新有  ・<br>捜索 | 招标名称:<br>地区: 全部 | ß                      | <b>▼</b> 2 | <ul> <li>Z</li> <li>招标方:</li> <li>这布时间:</li> </ul> | 筑网会员年费收费说明 |
| 🖻 会员中心 🔷 💙                                                    | 招标名称                                  | 招标方                                      | 招标类型            | 发布时间                   | 状态 招       | 标方式 地区                                             | 是否变更       |
| 会员充值记录                                                        | 123456                                | 中国建筑股份有限公司                               | 物资招标            | 2018-10-15<br>18:36:08 | 可报名 公      | 开招标 开封市                                            | i A        |
|                                                               | 中国建筑一局                                | 中国建筑股份有限公司                               | 物资招标            | 2018-10-12<br>21:54:17 | 可报名 公      | 开招标 天津市                                            | 否          |

【常见问题】

▶我错过了报名时间,怎么办?

答:错过报名时间,不能参与报名,如有必要,联系招标单位变更报名截止时间,便可继续操作。

(2) 点击【签收公告】, 根据要求上传相应附件, 点击【我要报名】;

| <b>谷</b> 云筑商城                       | │ 集采供应商   首页  订单 投标   店辅   会员中心   合同   授权                                                                                         |   |
|-------------------------------------|----------------------------------------------------------------------------------------------------|---|
| 投标中心<br>投标管理     投标退出               | 您所在的位置:集采供应商 > 投标中心 > 投标管理 > 投标详情           招标详情         0                                                                        | Z |
| 投标增补<br>分供商认证<br>保证金支付订单<br>供应商常见问题 | 123456<br>招标编号: cscec18101500011<br>按标去: 中国建筑股份有限公司<br>项目状态: 可报名<br>报者截止时间: 2018-10-15 18:55:00<br>距报名截止仪则: 00天00时18分12秒 请您签收招标公告 |   |
| E 会员中心 >                            | 公告文件                                                                                                    |   |

### 重新提交: 在报名时间截止之前可以重新修改提交报名资料;

|                                     | 集采供应商 首页 订单 投标 店铺 会员中心 合同 授权                                                                                                    |
|-------------------------------------|----------------------------------------------------------------------------------------------------|
| そ 投标中心 → 投标管理 投标退出                  | 忽所在的位置: 集采供应商 > 投标中心 > 投标管理 > 投标详情<br>招标详情                                                                                                    |
| 投标增补<br>分供商认证<br>保证金支付订单<br>供应商常见问题 | 123456<br>招标编号: cscec18101500011<br>I 招标方: 中国建筑股份有限公司<br>项目状态: 已报名<br>报名截止时间: 2018-10-15 18:55:00<br>距报名截止仪剩: 00天00时15分08秒<br>★已报名, 在报名截止前, 可以修改您上传的资审资料 |
| 会员充值记录                              | 公告文件         変更           公告正文         (1)                                                                                                    |

变更: 可以查看招标方发起的相关变更内容;

|                                     | 集采供应商                                                      | 首页 订单                                                                              | 投标 店铺            | 1 会员中心 | 合同 授权    |      |         |
|-------------------------------------|------------------------------------------------------------|------------------------------------------------------------------------------------|------------------|--------|----------|------|---------|
|                                     | 您所在的位置:集采                                                  | 供应商 > 投标中心 >                                                                       | 投标管理 > 投标详       | 情      |          |      |         |
| 投标退出                                | 招标详情                                                       |                                                                                    |                  |        |          |      | 🕜 云筑网会员 |
| 投标增补<br>分供商认证<br>保证金支付订单<br>供应商常见问题 | 123456<br>招标 <del>编</del><br>招标<br>项目状<br>报名截止时<br>距报名截止(如 | 号: cscec181015000<br>5: 中国建筑股份有限<br>5: 已报名<br>司: 2018-10-15 18:5<br>刻: 00天00时14分30 | 11<br>公司<br>5:00 |        |          | 重新提交 |         |
| 🖾 会员中心 💦 👌                          | ★已报名, 在报名                                                  | 戰止前, 可以修改您上<br>                                                                    | _传的资审资料          |        |          |      |         |
| 会员充值记录                              | 公告文件 变                                                     | Ð                                                                                  |                  |        |          |      |         |
|                                     | 序号                                                         | 变更发生时间                                                                             |                  | 变更类型   | <u>l</u> | 变更内容 | 查看详情    |

(3) 查看资格审核结果

资审结果会以短信形式发送给企业联系人手机或者微信。若招标经办人上传 了附件,可以在招标详情底部查看。

### 【注意】

只有通过资格审核,才可以进行接下来的投标操作。

|                                                          | │ 集采供应商   首页  订单  投标   店辅   会员中心   合同   授权                                                                                 |
|----------------------------------------------------------|----------------------------------------------------------------------------------------------------|
| <ul> <li>2 投标中心</li> <li>2 投标管理</li> <li>投标置出</li> </ul> | 您所在的位置:集采供应商 > 投标中心 > 投标管理 > 投标详情                                                                                          |
| 投标增补<br>分供商认证<br>保证金支付订单<br>供应商常见问题                      | 123456<br>招标编号: cscec18101500011<br>招标分: 中国建筑股份有限公司<br>项目状态: 资审通过<br>据名载让时间: 2018-10-15-18-55-00<br>★恭喜您,已通过资格审核,请注意签收招标文件 |
| 会员中心 >                                                   | 公告文件         变更           公告正文                                                                                             |

(4) 签收招标文件:招标方发布招标文件后,供应商方可继续操作,点击 【签收招标文件】;

|               | │ 集采供应商   首页  订单 投标   店铺   会员中心   合同   授权            |    |
|---------------|------------------------------------------------------|----|
| そ 投标中心 → 投标管理 | 您所在的位置: 集采供应商 > 投标中心 > 投标管理 > 投标详情                   |    |
| 投标退出          |                                                      | Ę٩ |
| 投标增补          | 123456                                               |    |
| 分供商认证         | 招标编号: cscec18101500011<br>招标方: 中国建筑成分有限公司            |    |
| 保证金支付订单       | 项目状态: 待投标                                            |    |
| 供应商常见问题       | 振動電圧対応。2010年00月14分38秒     顕振動電気の114分38秒     環惑室の指标文件 |    |
| 🖾 会员中心 💦 💫    | 7165年3月6月: 2018-10-15 19:15:00                       |    |
| 会员充值记录        | 公告文件 变更 招标文件                                         |    |
|               |                                                      |    |

(5) 在【我的投标文件】填写报价并上传相关附件后,供应商可以填写报价,点击【保存】,待招标文件(必填)按要求准备好后,上传,再点击【投标】;

【注意】

①若招标方要求在云筑网上缴纳保证金,签收招标文件之后,必须先缴纳 投标保证金,方可投标。(具体请参考供应商保证金操作手册)

| sup103 您好,欢迎来到云筑商城                          | <b>退出</b> 云筑商城 云筑官网 平台公告                                                             |
|---------------------------------------------|--------------------------------------------------------------------------------------|
| そ 云筑商城                                      | │ 集采供应商   首页   订单   合同   投标   店铺   会员中心   授权                                         |
| ◆ 投标中心  → 投标管理                              | 您所在的位置:集采供应商 > 投标中心 > 投标管理 > 投标详情                                                    |
| 投标退出<br>投标增补<br>分供商认证<br>保证金支付订单<br>供应商常见问题 |                                                                                      |
| E 会员中心 ><br>会员充值记录                          | 距投标截止仅剩:26天00时40分04秒       开标时间:2022-05-31 15:44:00       公告文件 变更 • 招标文件 我的投标文件 招标答疑 |

| sup103 您好,欢迎来到云筑商城 🔰                        |                                                                                                    |  |
|---------------------------------------------|----------------------------------------------------------------------------------------------------|--|
|                                             | │ 集采供应商   首页  订单  合同  投标   店铺  会员中心  授权                                                                                                    |  |
| ▲ 投标中心 ><br>投标管理<br>地标调出                    | 您所在的位置:集采供应商 > 投标中心 > 投标管理 > 投标详情                                                                                                    |  |
| 投标运出<br>投标增补<br>分供商认证<br>保证金支付订单<br>供应商常见问题 |                                                                                                    |  |
| ☑ 会员中心 ><br>会员充值记录                          | 公告文件     变更●     招标答疑       采购清单     ●报价提醒     导出清单       零完整     PRD_销脑招标清单(综合价)     不完整                                                   |  |
|                                             | 商品名称     规格型号     计量单位     招标数量     报价依据     招标方备注     税前单价       角钢     50×50×5 GB9787-88 热轧等边角钢     米     13     单价为落地价并备注价格调整方式     应填字段 |  |

②若清单项比较多,供应商可以导出清单,填写后导入,但切忌修改清单 格式和字段。

(6)项目状态更新为已投标,投标成功;投标时间截止前,都可以重新修改 投标附件资料,再点击投标;投标截止,无法再做操作。

| 言云筑商城                                                    | │ 集采供应商   首页 订单 投标 店铺   会员中心   合同   授权                                                                                       |
|----------------------------------------------------------|----------------------------------------------------------------------------------------------------|
| <ul> <li>2 投标中心</li> <li>2 投标管理</li> <li>投标退出</li> </ul> | 您所在的位置:集采供应商 > 投标中心 > 投标管理 > 投标详情<br>招标详情                                                                                    |
| 投标增补<br>分供商认证<br>保证金支付订单<br>供应商常见问题                      | 123456<br>招标编号: cscec18101500011<br>招标方: 中国建筑股份有限公司<br>项目状态: 已投标<br>投标截止时间: 2018-10-15 19:12:00<br>开标时词: 2018-10-15 19:15:00 |
| E 会员中心 >                                                 | ★投标已截止 公告文件 变更 招标文件 我的投标文件 招标答疑 招标澄清 采购清单                                                                                    |

(7) 调价

入围调价的供应商会进入调价阶段,待招标方发起调价后,若经办人选择了 短信通知供应商,系统会以短信活微信形式通知供应商进行调价,以便供应商及 时响应。 若确认调价,修改报价(也可以不做修改)及其他附件资料后点击【提交本 轮调价】,调价时间截止之前,都可以重复修改价格重新提交;

若不进行调价,则点击【放弃调价】,一旦放弃提交,则无法再做任何操作。若误点"放弃调价",请联系招标方是否可以增加一轮调价。

#### 【注意】

如果有多个清单,请分别修改价格,提交调价。

|                                                                                                    | 城 | 集采供应商                                                          | 首页           | 订单投机                                                  | 际 店铺     | 会员中心 | 合同 | 授权 |             |
|----------------------------------------------------------------------------------------------------|---|----------------------------------------------------------------|--------------|-------------------------------------------------------|----------|------|----|----|-------------|
| <ul> <li>         - 投标中心         </li> <li>         投标管理         </li> <li>         投标退出       </li> </ul> | > | 您所在的位置:集采<br>招标详情                                              | 供应商 > 投标。    | 中心 > 投标管                                              | 理 > 投标详情 |      |    |    | 云筑网会员年费     |
| 投标增补<br>分供商认证<br>保证金支付订单<br>供应商常见问题                                                                        |   | 123456<br>招标编<br>项目状<br>项目状<br>调动截 <u>工时</u><br>距调价截止仅到<br>开标时 |              | 1500011<br>份有限公司<br>5 19:25:00<br>6分28秒<br>5 19:15:00 |          |      |    |    | 提交本轮调价 放弃调价 |
| E 会员中心 会员充值记录                                                                                              | > | 报价轮》<br>                                                       | R:第2轮<br>更•招 | 标文件                                                   | 我的投标文件   | 招标答疑 | 招枝 | 澄清 |             |

【常见问题】

招标任务有2哥清单,招标方邀请我们进行调价,为什么A清单我可以修改价格,B清单就不可以呢?

答:原因是招标方仅选择供应商进行对清单A进行调价。

(8) 点击【签收招标结果】,即可查看是否中标;

#### 【注意】

若招标方设置在云筑网收取保证金且履约保证金大于投标保证金(如投标保证金为 1000 元,履约保证金为 2000 元),投标方签收招标结果之后则需缴纳剩余履约保证金后续方可签订合同。(具体请参考供应商保证金操作手册)

|               | │ <b>集采供应商   首页  订单 投标   店铺   会员中心</b> 合同   授权           |        |   |
|---------------|----------------------------------------------------------|--------|---|
| そ 投标中心 → 投标管理 | 您所在的位置: 集采供应商 > 投标中心 > 投标管理 > 投标并情                       |        |   |
| 投标退出          | 招标详情                                                     |        | ₩ |
| 投标增补          | 123456                                                   |        |   |
| 分供商认证         | 招标编号: cscec18101500011                                   |        |   |
| 保证金支付订单       | 项目状态:接收招标结果                                              | 签收招标结果 |   |
| 供应商常见问题       | 投标截止时间: 2018-10-15 19:12:00<br>开标时间: 2018-10-15 19:15:00 |        |   |
|               | 公告文件 变更 P 招标文件 我的投标文件 招标答疑 招标澄清                          |        |   |
| 云风尤道忆来        | 采购清单                                                     |        |   |

【常见问题】我参加了一个招标任务,在云筑网上缴纳的保证金,投标保证金等于履约保证金,为什么招标完成后,无法签订合同呢?

答:招标完成后,供应商必点击"签收招标结果"方视为投标保证金自动转履约。

供应商投标【常见问题】

▶想要参加某个类别的公开招标,为什么投标管理中搜不到该招标任务呢?
答: a 核实供应商获得的招标名称或者编号是否准确;

b 核实该招标任务是否属于报名中的状态,有可能是报名时间已经截止。

c 核实供应商是否已经通过这个类别的分供商认证。

▶被邀请招标,但是供应商找不到招标项目信息呢?

答:供应商有多个账号,招标方邀请到公司其他账号去了,请询问招标方邀 请的是哪个账号。

▶正在参与一个投标项目,能看到招标项目信息,但是没有操作的按钮,怎么处理?

答: 报名账号和此时登录的账号不一致,请用报名账号登录操作。

▶要参加一个招标,但是招标方说邀请不到我们?

答: a 核实邀请的账号是否正确,有可能邀请到子账号,而子账号被公司主账号禁用了或者主帐号被冻结;

b 核实供应商是否通过了该类别的分供商认证;

- c 核实供应商是否在招标方二级单位范围内的本级库;
- d 核实供应商该类别是否被禁用或者设为不良、恶意。

# 第3章 账号密码管理

### 3.1 忘记账号

请在云筑网首页/云筑商城首页登录界面点击【忘记账号】,填写公司名称, 接收邮箱及接受短信的联系电话,按照要求上传营业执照和法人身份证附件,点 击提交。审核通过后,系统会将账号和新密码一同发送到预留的手机和邮箱,首 次使用密码登录需要更改密码。

#### 【注意】

此处填写的邮箱和手机指接收账号联系方式,不是注册预留的手机号和邮箱。

| 请登录   <mark>免费</mark> 注册                            |                                                          |                                                                                                    | 我的云筑 ~   云筑集5                                                             | 采 云筑官网 关于我们 ~                                                       |
|-----------------------------------------------------|----------------------------------------------------------|----------------------------------------------------------------------------------------------------|---------------------------------------------------------------------------|---------------------------------------------------------------------|
| ★ 二次の<br>★ 2000 F * * * * * * * * * * * * * * * * * | MRO         办公用品         供应商         求购           请输入关键字 | 招投标                                                                                                    | 提表<br>実 我的购<br>★ 收藏                                                       | 物车<br>・<br>・<br>・<br>・<br>・<br>・<br>・<br>・<br>・<br>・<br>・<br>・<br>・ |
| 土建材料<br>装饰材料<br>安装材料<br>市政材料<br>劳保用品<br>办公用品        |                                                          | 3                                                                                                    |                                                                           |                                                                     |
| 参云筑网 yzwcn                                          | 首页 云筑集                                                   | 踩 云筑商城 云筑劳务                                                                                                    | 云筑金服 云筑智联                                                                 |                                                                     |
|                                                     |                                                          | <ul> <li>₹     <li>★ 清输入账号     <li>① 清输入密码     <li>○ 清输入密码     </li> <li>7天内自动登录     </li> </li></li></li></ul> | 登录 忘记密码? 忘记账号? 录                                                          |                                                                     |
|                                                     | 找回账号                                                     |                                                                                                    |                                                                           | 已有账                                                                 |
| <b>1</b><br>验证身份                                    |                                                          | 2<br>等待审核                                                                                                    |                                                                           | 3<br>完成                                                             |
| * 公司名称: 请输入公                                        | 司名称                                                      | <u>62000000000000000000000000000000000000</u>                                                                   | 000000000000000000000000000000000000000                                   | <u></u>                                                             |
| * 接收邮箱: 请输入接                                        | 收邮箱                                                      |                                                                                                    |                                                                           | 1 1963 1 2 7 10 II                                                  |
| •联系电话: 请输入联                                         | 系电话(手机号码)                                                |                                                                                                    | 营业执照                                                                      |                                                                     |
| * 营业执照: 添加<br>请将营业排<br>分别加盖公<br>* 验证码: 请输入图         | 附件<br>1.照和法人身份证叠加上传,如果找<br>注章。<br>I形验证码                  | <b>是复印件请</b> 名 4 章 章 章 章 章 章 章 章 章 章 章 章 章 章 章 章 章 章                                                            | (副本)<br>校一社会信用代码<br>(1-1)<br>整 有限责任会可(自然人很资源的限)<br>所<br>人<br>本<br>素 抓仟万爾整 |                                                                     |

### 3.2 注销账号

我公司在云筑网注册时,提示公司名已被注册,可以注销重新注册吗? 答:一个公司只能注册一个账号,不能注销,若不记得当时注册账号,请找 回账号(详见章节<u>3.1 忘记账号</u>)

### 3.3 主子账号区别

#### 3.3.1 主账号

(1)由供应商注册创建,只有主账号可以进行分供商认证(详情见章节2.2)、注册信息变更(详情见章节4.1)和认证信息变更(详见章节4.2)

(2) 主子账号都可参与投标, 主账号有查看子账号投标数据的权限, 但无法 干涉操作。

#### 3.3.2 子账号

子账号由主账号登录供应商后台创建(详情见章节 4.6),可以参加投标、合同以及创建产值单等业务;但是无法查看到主账号和其他子账号的投标等业务。

#### 3.3.3 授权帐号

主子帐号通过授权中心创建的账号,可以按角色赋予权限,具体请参考第六章节。

#### 3.4 忘记密码

若用户忘记密码,可通过点击登录界面中的【忘记密码】,找回密码,具体操 作如下:

(1) 登录云筑网首页/云筑商城,点击网页左上角【登录】;

| 清登录   免费注册         |                    |        |     | 我的云筑 >   云筑集采   云筑官网   关于我们 >         |
|--------------------|--------------------|--------|-----|---------------------------------------|
| <b>人</b> 云筑商城      | MRO 办公用品<br>请输入关键字 | 供应商 求购 |     | 2 我的购物车 0                             |
| yzwalta # 19 R # # | 热门搜索:钢筋水泥          |        |     | 1 1 1 1 1 1 1 1 1 1 1 1 1 1 1 1 1 1 1 |
|                    | MRO商城              | 办公用品   | 招投标 | 🔹 धर्मरावेन                           |
| 土建材料               |                    |        |     |                                       |
| 装饰材料               |                    |        |     | <b>W</b>                              |
| 安装材料               |                    |        |     | 登录企业账号享受企业特权                          |
| 市政材料               |                    |        |     | 企业登录 企业注册                             |
| 劳保用品               |                    |        |     |                                       |
| 办公用品               |                    |        |     |                                       |

(2) 点击登录页面的【忘记密码】;

| 云筑集采 云筑商城 云筑劳务 云筑金服 云筑智联                                                |   |
|-------------------------------------------------------------------------|---|
|                                                                         | - |
| □□□□□□□□□□□□□□□□□□□□□□□□□□□□□□□□□□□□                                    |   |
| 一 请输入密码                                                                 | - |
| <ul> <li>□ 7天内自动登录</li> <li>忘记密码?</li> <li>忘记账号?</li> <li>登录</li> </ul> |   |

(3)进入密码找回页面后,根据页面提示,有两种方式找回密码。一是通过手机号找回密码;二是通过授权书找回密码。

| <b>き</b> 云筑网 <sup>yzwcn</sup><br><sup>メ展業選支用</sup> | ■首页 云筑集采 云筑商城 云筑劳务 云筑金服 云筑智联                                                                                                    |
|----------------------------------------------------|----------------------------------------------------------------------------------------------------|
|                                                    | 通过手机号码,取回您的登录密码<br>通过授权书找回,取回您的登录密码                                                                                                    |
|                                                    | <ol> <li>账号绑定了正确的手机号,并且没有更换的情况下,请选择通过手机号找回密码。</li> <li>如果手机号已经更换,请选择通过授权书找回账号密码。申请提交后,我们将对各项信息进行审核,确认信息无误后,将重置您的密码。请注意接收通知,并在登录后及时修改密码。</li> </ol> |

第一种方法:建议如果账号绑定了正确的法人手机号并且没有更换的情况下, 请选择通过【手机号】找回。

| 验证身份  | 重置登录密码<br>2                                               | 完成<br><b>3</b> |
|-------|-----------------------------------------------------------|----------------|
| *账号:  | 请输入您要找回的账号                                                |                |
| *手机号: | 请输入手机号码                                                   |                |
|       | 采购商请填写账号对应手机号码<br>供应商请填写相应法人手机号码<br>既是采购商又是供应商请填写相应法人手机号码 |                |
|       |                                                           |                |
|       | 下一步取消                                                     |                |

第二种方法:如果绑定的法人手机号忘记或者已更换,请选择【授权书】找回,填写【最新法人手机号】,下载平台提供的授权书模板填写完整后上传附件提交, 审核会在2个小时(工作日)处理。处理完毕后,系统会通过短信发送审核结果至最 新法人手机号。

| そこ筑网㎏の  | ■首页 云筑集采 云筑商城 云筑劳务 云筑金服 云筑智联                                                            |
|---------|-----------------------------------------------------------------------------------------|
| 100 m H | 验证身份<br>①<br>〇<br>〇<br>〇<br>〇<br>〇<br>〇<br>〇<br>〇<br>〇                                  |
|         | *账号: 请输入账号                                                                              |
|         | *公司名称: 请输入公司名称                                                                          |
|         | *最新法人手机号: 请输入法人手机号; 若变更请输入最新法人手机号                                                       |
|         | *验证码: 请输入验证码 获取验证码                                                                      |
|         | 下载授权书模板                                                                                 |
|         | *公司接权书: % 添加附件                                                                          |
|         | 提交 取消                                                                                   |
|         | 特到提示: 云镜网账号密码变更只与法人手机号(接收新密码)关联,接权书打印或手写加盖公童后均视为有效。<br>云镜网审论通过后法人手机号会目动更新为您填写的最新法人手机号码。 |

### 【注意】

红色箭头处如果放置身份证复印件,需要单独在身份证复印件上加盖公章。

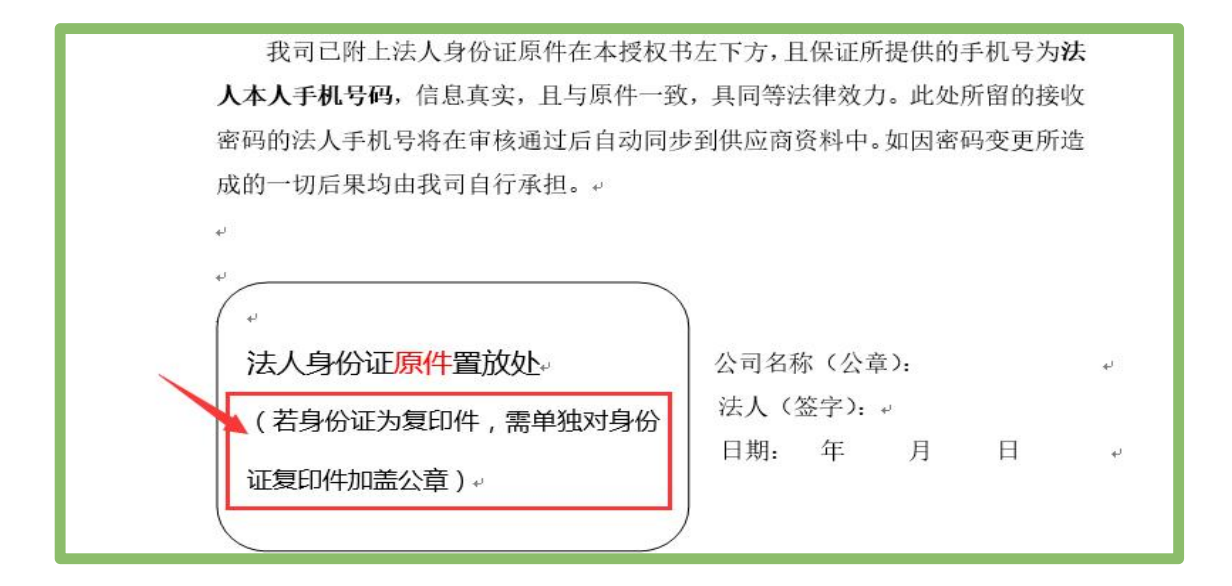

### 3.5 手机收不到验证码

(1)检查登录网址是否带有 16000,这是测试环境,收不到验证码。请登录 云筑网官网网站为 www.yzw.cn;

- (2)检查是否点击了蓝色按钮【获取验证码】;
- (3) 检查手机是否设置了拦截短信, 手机是否停/关机;
- (4) 建议最好使用谷歌浏览器操作;
- (5) 请致电短信供应商 400-7797-255 核实处理。

# 第4章 供应商信息管理操作

### 4.1 注册信息变更(主账号专用)

只有主账号有权限进行注册信息变更,进入店铺-注册信息变更,点击【发起 变更申请】,修改公司及法人信息等资料。带\*号为必填项,必须填写完整才能提 交,由电商平台在 2 个工作日内进行审核。

|                            | │ 集采供应商   首页  订单                 | 投标 店舗 会员中心 合同     | 司 授权     |              |
|----------------------------|----------------------------------|-------------------|----------|--------------|
| □ 店舗中心<br>注册信息变更<br>认证信息变更 | 忽所在的位置: 集采供应商 > 店铺中心 > 注         | 册信息变更             |          | 发起变更申请       |
| 我的账户信息<br>修改密码             | ○ 公司及法人信息<br>用户类型:               | 围内                |          |              |
| 子報尸<br>分包商操作手册             | * 公司名称:                          | g015213           | * 员工人数:  | 321          |
| 分供商操作手册<br>电子签名            | * 注册资金 <b>(万元)</b> :<br>* 公司所在地: | 321<br>天津市 天津市 天津 | * 公司电话:  | 18377788321  |
|                            | * 单位性质:                          | 国有企业              | * 纳税人类型: | 小规模纳税人       |
|                            | * 纳税人税率(%):                      |                   | *每年营业额:  | 100万-1000万 🔹 |

# 4.2 认证信息变更

认证信息即供应商在进行分供商认证时填写的企业信息、企业资质信用、其 他必须材料等资料。请按页面提示规范完善资料,页面必填信息都必须填写才能 提交。

【审核单位】由最后提交时选择的审核单位进行审核,电商平台不参与。

【法人电话无法修改】公司信息部分需要前往注册信息变更(详情见 4.1)进行操作,审核通过后,信息同步更新。

|                                                                                               | 集采供应商 首页 订单 投标 店铺 银中心 合同 授权                    |
|-----------------------------------------------------------------------------------------------|------------------------------------------------|
| <ul> <li>宮 店舗中心 &gt;</li> <li>注册信息交更</li> <li>认证信息交更</li> <li>我的账户信息</li> <li>修改密码</li> </ul> | 總所在的位置: 集采供应商 > 店舗中心 > 认证信息变更<br>发起变更申请<br>提示: |
| 子帐户<br>分包商操作手册<br>分供商操作手册                                                                     | 9上次提交的变更已能明,<br>市核单位:中連电商-培训1                  |
| 电子签名                                                                                          | 公司信息<br>用户类型: 国内                               |

| yzw011 您好,欢迎来到云筑商城               | · 通出                                                                      | 云筑商城 云筑官网 平台公告  |
|----------------------------------|---------------------------------------------------------------------------|-----------------|
|                                  | , 集采供应商 首页 订单投标 合同 店铺 授权                                                  |                 |
| 団 店舗中心 ><br>注册信息変更<br>认证信息変更     | 忽所在的位置: 集采供应商 > 店铺中心 > 认证信息变更 > 发起集采准入信息变更<br>[温馨提示]公司信息请到店铺中心-注册信息变到发起变更 |                 |
| 我的账户信息<br>修改密码<br>子帐户<br>分包商操作手册 | ▲ 公司信息<br>用户类型: 国内                                                        |                 |
| 分供商操作手册<br>电子签名                  | 公时驾标: sup123<br>企业地址: wsftest20160720_001CD<br>法定代表人: WSF                 |                 |
|                                  | 法人证件类型: 身份证 > 法人证件证号: 150                                                 | 402197408251719 |

# 4.3 我的账户信息

我的账户信息默认注册该账号的联系人基本信息,可在此处进行查看。 【注意】为方便联系人及时接收平台短信通知,此处手机号更改需要接收 验证码。

|                      | 集采供应商 首页 订单 音             | 投标店铺铺 会员中心 合同 授权        |  |
|----------------------|---------------------------|-------------------------|--|
| 店铺中心 > 注册信息变更 认证信息本面 | 您所在的位置: 集采供应商 > 店铺中心 > 我的 | 的账户信息                   |  |
| 我的账户信息               |                           | 用户类型: 国内                |  |
| 子帐户                  |                           | 账号: g015                |  |
| カロ商操作手册<br>分供商操作手册   |                           | * 姓名: g015              |  |
| 电子金石                 | [史成大塚]<br>我的权限:供应商        | * 手机号: 15272575555      |  |
|                      |                           | * 邮箱: dsad@qq.com       |  |
|                      |                           | 请输入常用邮箱,将用来找回密码,接收订单通知。 |  |
|                      |                           | 确认                      |  |

### 4.4 修改密码

供应商在账号密码可正常登陆的情况下,可在此页面修改密码。若此处绑定 的手机不再使用或者是固话无法接收验证码,请退出登录,在登录界面点击【忘 记密码】,通过授权书方式找回密码来变更法人手机号和密码。

|                 | · 集采供应商 首页 订单 投标 店舗 会员中心 合同 授权 |
|-----------------|--------------------------------|
| □ 店铺中心 > 注册信息变更 | 您所在的位置: 集采供应商 > 店铺中心 > 修改密码    |
| 认证信息变更          | *法人手机: 18377788321 发送验证码       |
| 我的账户信息          | * 手机设计码:                       |
| 修改密码            | - College -                    |
| 子帐户             | * 原密码:                         |
| 分包商操作手册         | * 设置新密码:                       |
| 分供商操作手册         |                                |
| 电子签名            | * 确认新密码:                       |
|                 |                                |
|                 | 确认                             |

### 4.5 子账户管理

登录供应商主账号可以看到【子账户】的菜单并新增子账户,还可以对已增 加的子账户进行禁用或启用操作,具体操作如下:

(1) 进入子账户管理页面,点击【新增】;

| <b>爸</b> 云筑商城          | │ 集采供应商  | 首页 订单         | 投标 店铺  | 会员中心 | 合同 授权       |                     |               |    |     |
|------------------------|----------|---------------|--------|------|-------------|---------------------|---------------|----|-----|
| 団 店铺中心 > 注册信息变更 认证信息本面 | 您所在的位置:集 | 采供应商 > 店铺中心 > | 子帐户    |      |             |                     |               | ſ  | +新增 |
| 我的账户信息                 | 用户类型     | 账号            | 姓名     | 性别   | 手机号码        | 邮箱                  | QQ            | 状态 |     |
| 修改密码                   | 国内       | 5269a7281     | 殷建成    | 男    | 13852697281 | 13852697281@163.com | 714926929     | 有效 | ⊘禁用 |
| 子帐户<br>分包商操作手册         | 国内       | qq            | 不辜负大V  | 女    | 13834578890 | 222222222@qq.com    | 22222222<br>2 | 有效 | ❷禁用 |
| 分供商操作手册                | 国内       | yzw0099       | hh     | 男    | 18380438810 | www.wang2000@qq.com |               | 有效 | ❷禁用 |
| 电子签名                   | 国内       | hehuan11      | hehuan | 男    | 18380438889 | www.wang@qq.com     |               | 有效 | ⊘禁用 |

(2) 根据页面提示,填写子账户的相关信息,完成后点击【保存】;

|         | 伸起讲动态。 | 5 17월 10년 순행 소문하신 소문 | 462407<br>• |                        |
|---------|--------|----------------------|-------------|------------------------|
| 1 店铺中心  | *用户类型: | ● 国内 〇 国外            |             | Î                      |
| 注册信息变更  | *账号:   | 支持字母、数字、"-"""的组合     |             |                        |
| 我的账户信息  | *密码:   | 8-20个字符              |             | 状态                     |
| 修改密码    | *手机号:  | 请输入手机号码              |             | 有效                     |
| 分包商操作手册 | *姓名:   | 请输入真实姓名              |             | 有效                     |
| 分供商操作手册 | *性别:   | ● 男 ○ 女              |             | 有效                     |
| 电丁金石    | *邮箱:   | 请输入常用邮箱作为验证及找回密码使用   |             | 有效                     |
|         | QQ:    | 请输入常用QQ号码            |             | 有效                     |
|         | 备注:    | 请输入番注                |             | 有效                     |
|         |        |                      |             | ▼ 注标有效                 |
|         |        | 保存关闭                 |             | //50/131<br>转到"议<br>有效 |

【禁用】对子账户进行禁用的操作,此操作会强行中断子账户正在进行的业务,但不会造成子账户的数据缺失。禁用后的子账户将无法登录平台,禁用、启用可以随意切换,没有次数限制。

【注意】账号一经设置,联系人信息只能登陆子账户在我的账户信息处修改, 修改后会同步至主账号-子账户处。

|                              | 集采供应商               | 首页      | 订单      | 投标    | 店铺 | 会员中心 | 合同       | 授权  |                     |                |    |     |
|------------------------------|---------------------|---------|---------|-------|----|------|----------|-----|---------------------|----------------|----|-----|
| 雷 店铺中心 ><br>注册信息变更<br>认证信息变更 | 您所在的位置:集采的<br>子账户管理 | ±应商 > 店 | 甫中心 > 于 | ≤帐户   |    |      |          |     |                     |                |    | +新增 |
| 我的账户信息                       | 用户类型                | 账号      |         | 姓名    |    | 性别   | 手机号码     |     | 邮箱                  | QQ             | 状态 |     |
| 修改密码                         | 国内                  | 5269a72 | 81      | 殿建成   | 3  | 男    | 13852697 | 281 | 13852697281@163.com | 714926929      | 无效 | ✔启用 |
| 子帐户<br>分包商操作手册               | 国内                  | qq      |         | 不辜负   | 大V | 女    | 13834578 | 890 | 222222222@qq.com    | 222222222<br>2 | 有效 | ⊘禁用 |
| 分供商操作手册                      | 国内                  | yzw0099 |         | hh    |    | 男    | 18380438 | 810 | www.wang2000@qq.com |                | 有效 | ⊘禁用 |
| 电子签名                         | 国内                  | hehuan1 | 1       | hehua | in | 男    | 18380438 | 889 | www.wang@qq.com     |                | 有效 | ⊘禁用 |

# 第5章 合同订单管理操作(新手必读)

招标方后台根据招标对应合同下单后,需要供应商在【合同订单管理页面】 对订单进行【确认】【发货】等操作。

#### 5.1 订单发货管理(物资、设备、专业服务、租赁服务专用)

5.1.1 确认订单及发货

(1)供应商进入【订单】-【合同订单管理】-【待确认】找到需要确认的订单,在操作位置进行确认、取消订单或拒绝操作;

|                          | 集采供应商 首页 订单                        | 投标 店铺 会员中心 合同 授权                                                      |                        |          |
|--------------------------|------------------------------------|-----------------------------------------------------------------------|------------------------|----------|
| ◎ 订单中心 >                 | 您所在的位置:集采供应商 > 订单中心 > 合作           |                                                                       |                        |          |
| 台问商品官理发货地址管理             | 所有订单 行棚从 待发资<br>下单时间: 请选择日期 - 请选择日 | 已泡乾 处理中 已完成 已較清                                                       | 采购商:                   |          |
| 及50年管理<br>退货单管理<br>结算单管理 | 订单编号:<br><b>搜</b> 委 重重             |                                                                       |                        |          |
| 租赁退料单管理<br>租赁结算单管理       | 订单编号 订单名称                          | 合同编号 下单时间 项目名称                                                        | 采购商订单状态                | 操作       |
| 产值单管理<br>发票管理            | cscec-dd-20171<br>02500035 彭新宇     | cscec-ht-201 2017-10-25 里庆来福士广场项目施工总承<br>7102400003 19:30:17 包工程(A标段) | 中建三局安装事业部成都经 待确认<br>理部 | 确认<br>拒绝 |
| 结算付款反馈单                  |                                    | 首页 上一页 1 下一页 末页 跳转到 3                                                 | 页 确定                   |          |

【常见问题】

▶招标方已下单并审批通过,供应商可以看到订单信息,但无法操作?

答:这种情况是供应商中标账号和登录账号不一致,招标方可在订单信息页 面点击供应商名称,核实中标账号。

(2) 确认后,前往【待发货】页面可进行【发货】操作;

|                                                                   | 集采供应商   首页  订单  投标   店辅   会员中心   合同   授权                                                                                                    |
|-------------------------------------------------------------------|----------------------------------------------------------------------------------------------------|
| ① 订单中心 ><br>合同订单管理<br>合同商品管理<br>发货地址管理<br>发货单管理<br>退货单管理<br>经算单管理 | 惣所在的位置:       集采供应商 > 订单中心 > 合同订单管理         所有订单       待拨贷       已拒绝       处理中       已完成       已取消         下单时间:       请选择日期       • 请选择日期       项目名称:       采购商:                                                                       |
| 租赁退料单管理<br>租赁结算单管理<br>产值单管理<br>发票管理<br>结算付款反馈单                    | 订单编号     订单条     合同编号     下单时间     项目名称     采购商     订单状态     操作       cscec-dd-20171     診新字     cscec-tht-201     2017-10-25     重庆末福士广场项目施工总承     中建三局安染事业部成部经     待发货     发货       02500035     前字     上一页     工位(A标会)     東京     確在 |

(3)点击【发货】,填写发货单,点击【提交发货】,此时订单状态变为"处理中";若有需要,供应商可再次发货;(每次发货都会生成一张发货单)

|                 | 集采供应商                      | 首页 订 <b>单</b>                              | 投标 店铺                      | 会员中心                   | 合同授权      |              |      |         |
|-----------------|----------------------------|--------------------------------------------|----------------------------|------------------------|-----------|--------------|------|---------|
| ◎ 订单中心 >        | 您所在的位置: 集彩                 | 彩供应商 > 订单中心 > 合同                           | 订单管理                       |                        |           |              |      |         |
| 合同商品管理          | 所有订单 很                     | <b>摘认</b> 待发货                              | 已拒绝处                       | 理中 已完成                 | 或 已取消     |              |      |         |
| 发货地址管理          | 下单时间: 请选                   | 择日期 - 请选择E                                 | 期项目名                       | 称:                     |           | 采购商:         |      |         |
| 发货单管理           | 订单编号:                      |                                            |                            |                        |           |              |      |         |
| 退货单管理           |                            | _                                          |                            |                        |           |              |      |         |
| 结算单管理           | 搜索                         | 重置                                         |                            |                        |           |              | _    |         |
| 租赁退料单管理         |                            | 江英存杂                                       | 人口位日                       | 工業中均                   | 语中存的      | and Betrader |      | 18.0-   |
| 租赁结算单管理         | 月末編之                       | 17年名称                                      | 百月渡亏                       | 下中町间                   | 坝日石标      | 34CX9180     | り中状念 | 19461 F |
| 产值单管理           | cscec-dd-20180<br>10300004 | 长春机场桩基础-钢材<br>(g011) -20171201<br>(b组+008) | cscec-ht-201<br>8010300007 | 2018-01-03<br>09:31:46 | 长春机场桩基础工程 | 中国建筑股份有限公司   | 处理中  | 再次发货    |
| 友奏官理<br>结算付款反馈单 | cscec-dd-20171<br>12100006 | 农产品刚才11月21日<br>钢材王嘉                        | cscec-ht-201<br>7112100001 | 2017-11-21<br>11:47:20 | 左岸岚庭之花园项目 | 中国建筑股份有限公司   | 处理中  | 再次发货    |

(4)待招标方相关人员完成收验货后(若合同付款方式为不含收验货直接进入待结算),生成【结算单】给供应商确认(详见章节5.2)。

#### 5.1.2 发货地址管理

发货地址管理可以新增发货地址,填写后可方便供应商在发货时,直接选取 发货地址相关信息,提高订单处理效率。设置发货地址信息,还可对发货地址信 息进行增、删、改等相关操作。

(1)可以通过输入联系人/联系电话/发货地址,点击【搜索】进行模糊查询;

|                                       | │ 集采供应商   首页             | <b>订单</b> 投标 店铺 会员中心  | 合同 授权 |       |
|---------------------------------------|--------------------------|-----------------------|-------|-------|
| 自订单中心 →<br>合同订单管理<br>合同商品管理<br>发货地址管理 | 您所在的位置:集采供应商 > 订<br>联系人: | 单中心 > 发货地址管理<br>联系电话: | 发货地址: |       |
| 友贷 半 官 埋<br>退 货 单 管 理                 | 默认地址 联系人                 | 联系电话                  | 发货地址  | 操作    |
| 结算单管理                                 | le kw                    | 15002885119           | 四川成都  | 编辑 删除 |
| 租赁退料单管理<br>租赁结算单管理<br>产值单管理<br>发票管理   |                          | 首页 上一页 1 下            |       |       |
| 结算付款反馈单                               |                          |                       |       |       |

(2)点击【新增】,填写相关信息,点击【保存】,刷新页面即可生效;如有 需要,还可对保存的发货地址进行【编辑/删除】操作;

|                                        | 集采供应商 首页                       | 订单 投标 店铺                    | 会员中心 合同    | 授权          |      |
|----------------------------------------|--------------------------------|-----------------------------|------------|-------------|------|
| ◎ 订单中心 ><br>合同订单管理<br>合同商品管理<br>发货地址管理 | 忽所在的位置: 集采供应商 > 订单<br>联系人:<br> | (中心 > 发货地址管理<br>联系电话:<br>新增 |            | 发货地址;       |      |
| 友货单管理                                  | 默认地址 联系人                       | 联系电                         | 括          | 发货地址        | 操作   |
| 结算单管理                                  | • kw                           | 150028                      | 85119      | 四川成都        | 编辑删除 |
| 租赁退料单管理<br>租赁结算单管理<br>产值单管理            |                                | 首页                          | 上一页 1 下一页  | 末页 跳转到 页 确定 |      |
| 发票管理                                   |                                |                             |            |             |      |
| 结算付款反馈单                                |                                |                             |            |             |      |
| る云筑商城                                  | 【 集采供应查<br>新增发线                | **** *T**<br>地址             | 1947 ett 4 | <u> </u>    | ×    |
| 官 订单中心 >                               | 您所在的位                          | * 联系人: 请                    | 填写联系人      |             | _    |
| 合同商品管理                                 | 联系人:                           | * 联系电话: 请                   | 填写正确的联系电话  |             |      |
| 发货地址管理<br>发货单管理<br>退货单管理               | 搜索                             | *发货地址: 〕                    | 青填写具体发货地址  | Ŀ           |      |
| 结算单管理<br>租赁退料单管理<br>租赁结算单管理<br>产值单管理   | •                              | 备注: 5                       | 山有其他说明请在此  | 頃写          |      |
| 发票管理<br>结算付款反馈单                        |                                |                             | 保存         | 关闭          |      |

| 自订单中心 > | 您所在的位置:    | 集采供应商 > 订单中心 > 发 | 货地址管理       |              |         |
|---------|------------|------------------|-------------|--------------|---------|
| 合同商品管理  | 联系人:       |                  | 联系电话:       | 发贯地址:        |         |
| 发货地址管理  | 搜索         | 重置新增             |             |              |         |
| 发货单管理   | BECI MARKE | R* 20 1          | 联系中派        | 42-46346-6-L | 122.//~ |
| 退货单管理   | #VIVABAL   | 联条八              | 灰金电炉        | <b>没</b> 风地址 | 3941 F  |
| 结算单管理   | ۲          | kw               | 15002885119 | 四川成都         | 编辑 删除   |
| 租赁退料单管理 |            |                  |             |              |         |
| 租赁结算单管理 |            |                  |             |              |         |
| 产值单管理   |            |                  |             |              |         |
| 发票管理    |            |                  |             |              |         |

#### 5.1.3 发货单管理

所有针对合同已发货的订单都会在发货单管理页面显示。可以通过待收货、 已收货、已退货三种状态来查询订单现在的动态。点击具体的发货单编号可查看 订单具体详情。

|                  | 集采供应商   首页             | 订单 投标 店                  | 辅 会员中心 f                   | 词授权           |                |                     |       |
|------------------|------------------------|--------------------------|----------------------------|---------------|----------------|---------------------|-------|
| ② 订单中心 >         | 您所在的位置: 集采供应商 > ;      | 丁单中心 > 发货单管理             |                            |               |                |                     |       |
| 合同商品管理           | 所有发货单 待收货              | 已收货 已退货                  | 收货中                        |               |                |                     |       |
| 发货地址管理           | 下单时间: 请选择日期 -          | 请选择日期 项目名                | 称:                         |               | 采购商:           |                     |       |
| 发货单管理            | 订单号:                   |                          | 示已退货或取消的发货单                |               |                |                     |       |
| 退货 单管理<br>结算 单管理 | <b>投</b> 奏 重置          |                          |                            |               |                |                     |       |
| 租赁退料单管理          | 订单编号                   | 订单名称                     | 发货单编号                      | 项目名称          | 采购商            | 发货日期                | 发货单状态 |
| 租赁结算单管理 产值单管理    | cscec-dd-2017112100005 | 农产品钢材16年11月21<br>日       | cscec-fh-20180611<br>00001 | 左岸岚庭之花园<br>项目 | 中国建筑股份有限公<br>司 | 2018-06-11 08:58:50 | 待收货   |
| 发票管理             | cscec-dd-2017112100006 | 农产品刚才11月21日钢<br>材王嘉      | cscec-fh-20180326<br>00001 | 左岸岚庭之花园<br>项目 | 中国建筑股份有限公<br>司 | 2018-03-26 11:09:44 | 已取消   |
| 结算付款反馈单          | cscec-dd-2018010300004 | 长春机场桩基础-钢材<br>(g011)-201 | cscec-fh-20180103<br>00004 | 长春机场桩基础<br>工程 | 中国建筑股份有限公<br>司 | 2018-01-03 09:36:04 | 已收货   |

# 5.2 结算单管理(物资、设备、专业服务、租赁服务类专用)

招标方根据订单创建结算单,并提交给供应商进行确认,供应商可在【结算 单管理】处查看结算单详情并进行相关操作。具体操作如下:

(1)点击页面左侧菜单【结算单管理】,查询状态为"待供应商确认"的订单,然后点击结算单号;

|              | 集采供应商 首页 订单 投标 店铺 会员中心 合同 授权                                                                                                    |
|--------------|----------------------------------------------------------------------------------------------------|
| 自 订单中心 >     | 您所在的位置: 集采供应商 > 订单中心 > 结算单管理                                                                                                    |
| 合同商品管理       | 结算单号: 合同名称: 状态: 所有 *                                                                                                    |
| 发货地址管理       | 项目名称:                                                                                                    |
| 发货单管理退货单管理   | <b>我</b> 去 星星 导出 中语结算单触流                                                                                                    |
| 结算单管理        | · 结算单号 结算单位 结算日期 合同名称 项目名称 本期结算 累计结算 状态 可融资                                                                                                    |
| 租赁退料单管理      | cscec-js-20180         中国建筑股份有限公         2018-06-20         1121电子培训招标         左岸岚底之花         ¥ 1,189,859.         ¥ 118985         待供应商确认         香                                                                                |
| 产值单管理        | cscec-js-20180         中国建筑股份有限公         総構地区(均68-00)         长春机场桩基         ¥169,188.3         ¥16918           10300005         可         2017-12-20         約一規材指称-2017         碰工程         7         8.37         已结算         是 |
| 发票管理 结算付款反馈单 | cscec-js-20171 中建二局安装事业部 理法未福士广     中建二局安装事业部 運法未福士广     成都短理部 2017-10-26 成都短理部 坂田(施武工法 ¥79,260.00 ¥249858     15.00 巳结算 是     7号项目数水式段 承加工程 (                                                                                      |

(2)查看结算单详情,并对结算单进行确认操作,如有异议,选择不同意并 提交意见,则需采购商重新修改结算单信息,再次提交供应商确认;如无异议, 选择同意,点击【提交】;

|      |       | E70xXH                                   |
|------|-------|------------------------------------------|
|      |       |                                          |
| l 17 |       |                                          |
|      | 供应商意见 |                                          |
|      |       |                                          |
|      |       |                                          |
|      |       |                                          |
|      |       |                                          |
|      |       |                                          |
|      |       |                                          |
|      |       |                                          |
|      |       |                                          |
|      |       |                                          |
|      |       |                                          |
|      |       |                                          |
|      |       |                                          |
|      |       |                                          |
|      |       |                                          |
|      |       |                                          |
|      |       | 「「「「「」」「「」」」「「」」」「「」」」「「」」」「「」」」」「「」」」」」 |
|      |       |                                          |
|      |       |                                          |

(3) 提交后,结算单的状态更新为"供应商确认通过";

|                 | 集采供应商                      | 首页 <b>订单</b> 投标    | 、店铺 🗲      | 法员中心 合同                | 授权               |                  |                   |        |     |
|-----------------|----------------------------|--------------------|------------|------------------------|------------------|------------------|-------------------|--------|-----|
|                 | 您所在的位置: 集采供应               | 商 > 订单中心 > 结算单管    | 理          |                        |                  |                  |                   |        |     |
| 合同商品管理          | 结算单号:                      |                    | 合同名称:      |                        | 状                | 态: 所有            |                   | *      |     |
| 发货地址管理          | 项目名称:                      |                    | 合作单位:      |                        | 结                | 算时间: 开始          | 时间 -              | 结束时间   |     |
| 发货单管理           | 捜索重置                       |                    |            |                        |                  |                  |                   | 申请结算   | 单融资 |
| 退货单管理           |                            |                    |            |                        |                  |                  |                   |        |     |
| 结算单管理           | □ 结算单号                     | 结算单位               | 结算日期       | 合同名称                   | 项目名称             | 本期结算             | 累计结算              | 状态     | 可融资 |
| 租赁退料单管理         | cscec-js-20180             | 中国建筑股份有限公          | 2018-06-20 | 1121电子培训招标             | 左岸岚庭之花           | ¥ 1,189,859.     | ¥ 118985          | 供应商确认通 | 否   |
| 租赁结算单管理         | 62000004                   | 민                  |            | ビキ地区 (上畑 00            | 园坝目              | 30               | 9.30              | 17     |     |
| 产值单管理           | cscec-js-20180<br>10300005 | 中国建筑股份有限公<br>司     | 2017-12-20 | 8) -钢材招标-2017<br>1201  | 长春机场桩基<br>础工程    | ¥ 169,188.3<br>7 | ¥16918<br>8.37    | 已结算    | 是   |
| 发票管理<br>结算付款反馈单 | cscec-js-20171             | 中建三局安装事业部<br>成都经理部 | 2017-10-26 | 中建三局安装事业部<br>成都经理部鲁能泰山 | 重庆来福士广<br>场项目施工总 | ¥79,260.00       | ¥ 249858<br>15.00 | 已結算    | 是   |

5.3 产值单管理(专业分包、劳务分包专用)

【产值单管理】环节只适用于招标类别是专业分包、劳务分包的招标任务, 需要供应商录入产值,提交后由招标方在平台进行【产值单合规性检查】。物资、 设备、专业服务、租赁服务类的招标任务是招标方针对具体的商品下单,不走产 值管理,请进入【5.1 订单发货管理】。

供应商中标—招标方生成合同上架后,需要供应商录入产值单,然后提交给招标方确认并进行合规性检查。

【注意】

只有劳务/专业分包需要录入产值单。

具体操作步骤如下:

(1)供应商登录云筑网,前往【投标易】-【订单】-【产值单管理】,点击【新增】,进入产值单详情页面创建产值单;

|                    | 集采供应商                        | 首页                                                                                                    | 订单 投标                        | 店铺 😤                    | 、员中心 合同               | 授权               |                 |            |             |
|--------------------|------------------------------|----------------------------------------------------------------------------------------------------|------------------------------|-------------------------|-----------------------|------------------|-----------------|------------|-------------|
| 信 订单中心 > 合同订单管理    | 您所在的位置: 身                    | 長采供应商 > 订单                                                                                                    | 中心 > 产值单管理                   | ±                       |                       |                  |                 |            |             |
| 合同商品管理             | 合同名称:                        |                                                                                                    |                              | 项目名称:                   |                       |                  | 产值单名称:          |            |             |
| 发货地址管理             | 产值单编号:                       |                                                                                                    |                              |                         |                       |                  |                 |            |             |
| 发货单管理              | 地去                           | THE PARTY OF THE PARTY OF THE P | à⊊;t00                       |                         |                       |                  |                 |            |             |
| 退货单管理              | 192.5%                       | ##                                                                                                    | 77178                        |                         |                       |                  |                 |            |             |
| 结算单管理              | 产值单名称                        | 产值单编号                                                                                                    | 合同名称                         | 项目名称                    | 所属单位                  | 本次产值             | 累计产值            | 创建日期       | 状态 損        |
| 租赁退料单管理<br>租赁结算单管理 | 张家界运营期<br>财产保险201<br>8年6月产值… | cscec-cz-201<br>8073000001                                                                                                    | 【考试】中建<br>五局 (投资公<br>司) 张家界… | 紫马奔腾项目                  | 中国建筑第五<br>工程局有限公<br>司 | ¥1,200.00        | ¥ 1,200.00      | 2018-07-30 | 合规性检查通<br>过 |
| 产值单管理<br>友票管理      | 海东产值单                        | cscec-cz-201<br>8072700042                                                                                                    | (考试)中建<br>五局(投资公<br>司)海东市…   | 淄博远成齐鲁<br>综合物流港—<br>期项目 | 中国建筑第五<br>工程局有限公<br>司 | ¥ 830,000.0<br>0 | ¥830,000.0<br>0 | 2018-07-27 | 合规性检查通<br>过 |
| 结算付款反馈单            | 牟平金埠家园<br>PPP项目风景            | cscec-cz-201<br>8072700029                                                                                                    | (考试) 中建<br>五局 (投资公           | 烟台越秀项目                  | 中国建筑第五<br>工程局有限公<br>ラ | ¥ 1,900.00       | ¥ 1,900.00      | 2018-07-27 | 合规性检查通<br>过 |

#### 【常见问题】

▶招标完成,供应商录产值的时候,无法录入,是什么原因呢?

答: a 核实合同是否上架;

b 核实当前登录账号是否为中标账号;

c核实招标任务是否为分包类,只有劳务分包和专业分包类才录产值单。 (2)输入合同名称进行查询,选择合同,点击【确定】; (3) 输入产值单名称,填写产值单相关内容,上传附件,点击【提交】,产值单创建成功,此时供应商【产值单管理】页面,该产值单状态为"待确认";

| sup103 您好,欢迎来到云筑商城      | 退出                 |                 |                             |                  |        |                |                 | 云筑商城           | 云筑官网 平台公告 |        |
|-------------------------|--------------------|-----------------|-----------------------------|------------------|--------|----------------|-----------------|----------------|-----------|--------|
| 🛹 云筑商城                  | 集采供应商              | 首页订单一合同         | 同 投标 店铺                     | 会员中心             | 授权     |                |                 |                |           |        |
| yzwcn = = = = = = = = = |                    |                 |                             | 4,410            | 2010   |                |                 |                |           |        |
| 自订单中心 >                 | 您所在的位置: 集采供应       | 商 > 订单中心 > 产值单智 | 管理 > 产值单详情                  |                  |        |                |                 |                |           |        |
| 合同订单管理                  | 基本信息               |                 |                             |                  |        |                |                 |                |           |        |
| 合同商品管理发货协业管理            | 合同名称               | ₨ 李朗测试产值单-      | 供应                          |                  | 合      | 合同编号:          | cscec-ht-201801 | 12900001_00001 |           |        |
| 发货单管理                   | 合同全意               | 120,000,00      |                             |                  |        | kλ Rotial:     | 2010-01-21      |                |           |        |
| 退货单管理                   | E 19 22 8          | 120,000.00      |                             |                  | ~      |                | 2019-01-21      |                |           |        |
| 结算单管理 租赁退料单管理           | 产值单名和              | ξ:              |                             |                  | 产值     | 直单编号:          | cscec-cz-201901 | 12100002       |           |        |
| 租赁结算单管理                 | 项目名称               | 全部项目            |                             |                  | Ff     | 所属单位:          | 中建安装工程有         | 限公司            |           |        |
| 产值单管理                   | 累计产值               | 0.00            |                             |                  | 本      | \$次产值:         | 0.00            |                |           |        |
| 友宗官理<br>结算付款反馈单         |                    |                 |                             |                  |        | 勢              | 元整              |                |           |        |
|                         | 币利                 | *: 人民币          |                             |                  |        | 备注:            |                 |                |           |        |
|                         | 合同内产值 补充           | 同产值             | 5. 签证产值 芝罘                  |                  |        |                |                 |                |           |        |
|                         | 选择合同内清单 选择         |                 | 会选中清单项                      |                  |        |                |                 |                |           |        |
|                         |                    |                 |                             |                  | 公句单位电报 |                |                 |                |           |        |
|                         | 序 工程量清<br>号 单编码    | 清单项目<br>多称 项目特征 | 综合单价<br>E (X)               | 单位               | 本次完成工程 | 木次由将产          | 累计定成            | 要计由提产          | 备注        |        |
|                         |                    | 1210            | (+)                         |                  | 量      | 华八平107<br>值(¥) | 工程量             | 值(¥)           |           |        |
|                         | □ 李朗劳务清单百分         | 北收藏23           |                             |                  |        |                |                 |                |           |        |
|                         | □ 1 0101001        | 砖砌墙00<br>1      | 111.00                      | *                | 0.00   | 0.0000         | 0.0000          | 0.0000         |           |        |
|                         | 2 0101001          | 砖砌墙00<br>1      | 157.00                      | *                | 0.00   | 0.0000         | 0.0000          | 0.0000         |           |        |
|                         | 3 010101006<br>001 | 挖淤泥、<br>流沙      | 194.00                      | 1                | 0.00   | 0.0000         | 0.0000          | 0.0000         |           |        |
|                         | 李朗劳务多清单多:          | 工程量             |                             |                  |        |                |                 |                |           |        |
|                         | 4 0101001          | 砖砌墙00<br>1      | 105.00                      | *                | 0.00   | 0.0000         | 0.0000          | 0.0000         |           |        |
|                         | 5 0101001          | 砖砌墙00<br>1      | 82.00                       | *                | 0.00   | 0.0000         | 0.0000          | 0.0000         |           |        |
|                         | 6 010101006<br>001 | 挖淤泥、<br>流沙      | 143.00                      | 1                | 0.00   | 0.0000         | 0.0000          | 0.0000         |           |        |
|                         | 合同内产值附件            |                 |                             |                  |        |                |                 |                |           |        |
|                         | % 添加附件             |                 |                             |                  |        |                |                 |                |           |        |
|                         | 无附件                |                 |                             |                  |        |                |                 |                |           |        |
|                         |                    |                 |                             | 暂存               | 提交     |                |                 |                |           |        |
|                         |                    |                 |                             |                  | 1. de  |                |                 |                |           | 🐣 ହଡ଼ି |
|                         |                    | 首页              | 台作及洽谈   联系<br>蜀ICP备15020860 | 我们   商城2<br>)号-1 | 28     |                |                 |                |           |        |

### 【注意】

勾选工程量并点击【删除选中清单项】可以批量删除不需要的工程量。

(4)供应商可以在该页面跟踪查看该产值单状态,待招标方审批通过后,状态更新为"合规性检查通过";

|                                                                 | 集采供应商                        | 首页                         | 订单 投标                      | 店铺 会                    | 没中心 合同                | 」授权             |                 |            |             |      |
|-----------------------------------------------------------------|------------------------------|----------------------------|----------------------------|-------------------------|-----------------------|-----------------|-----------------|------------|-------------|------|
| <ul> <li>盲 订单中心 &gt;</li> <li>合同订单管理</li> <li>合同商品管理</li> </ul> | 您所在的位置: 身<br>合同名称:           | ŧ采供应商 > 订单                 | □中心 > 产值单管理                | 理项目名称:                  |                       |                 | 产值单名称:          |            |             |      |
| 发货地址管理<br>发货单管理<br>退货单管理                                        | 产值单编号:<br>搜索<br>产值单名称        | 重置                         | 新増                         | 项目名称                    | 所厚单位                  | 木次产值            | 要计产值            | 创建日期       | 护木          | 揭作   |
| 租赁退料单管理                                                         | 123456                       | cscec-cz-201<br>8101500005 | 321劳务分包<br>招标测试            | 左岸公社                    | 中国建筑股份有限公司            | ¥0.00           | ¥0.00           | 2018-10-15 | 合规性检查通过     | 1982 |
| 产值单管理                                                           | 张家界运营期<br>财产保险201<br>8年6月产值… | cscec-cz-201<br>8073000001 | 【考试】甲建<br>五局(投资公<br>司)张家界… | 紫马奔腾项目                  | 中国運筑第五<br>工程局有限公<br>司 | ¥1,200.00       | ¥ 1,200.00      | 2018-07-30 | 合规性检查通<br>过 |      |
| 发票管理<br>结算付款反馈单                                                 | 海东产值单                        | cscec-cz-201<br>8072700042 | (考试)中建<br>五局(投资公<br>司)海东市… | 淄博远成齐鲁<br>综合物流港—<br>期项目 | 中国建筑第五<br>工程局有限公<br>司 | ¥830,000.0<br>0 | ¥830,000.0<br>0 | 2018-07-27 | 合规性检查通<br>过 |      |

【常见问题】

①产值单状态是"审批不通过",供应商又无法重新编辑提交,这是为什么? 答:招标方确认人员需要将审批不通过的产值单手动点击【退回】,供应商才能操作。

②产值单金额大于合同金额,无法提交怎么办?

答:将产值单拆分成多个产值录入即可。

【注意】

①"退回"或者"合规性检查不通过"状态的产值单,供应商可以删除或者 修改后重新提交。

②产值单默认顺时排序,供应商可以输入合同名称/项目名称/产值单名称/ 产值单编号,点击【搜索】进行模糊查询,提交处理效率;

| sup103 您好,欢迎来到云筑商城 退出                       | 4                                       |                            |                              |                             |               |                |             |             | 云筑商城       | 式 云筑官网      | 平台公告 |
|---------------------------------------------|-----------------------------------------|----------------------------|------------------------------|-----------------------------|---------------|----------------|-------------|-------------|------------|-------------|------|
|                                             | 集采供应商                                   | 5) 首页                      | 订单合同                         | 司 投标                        | 店铺 会员         | 中心 授权          |             |             |            |             |      |
| (1) 订单中心 > 合同订单管理 合同商品管理 发货地址管理 发货单管理 退货单管理 | 您所在的位置:<br>合同名称:<br>产值单编号:<br><u>搜索</u> | 集采供应商 > 订<br>重置            | 单中心 > 产值单 <sup>4</sup><br>新増 | 管理<br>项目名称:<br>合同编号:        |               |                | 产值单名        | 称:          |            |             |      |
| 结算单管理<br>租赁退料单管理                            | 产值单名称                                   | 产值单编号                      | 合同编号                         | 合同名称                        | 项目名称          | 所属单位           | 本次产值        | 累计产值        | 创建日期       | 状态          | 操作   |
| 租赁结算单管理                                     | 112                                     | cscec-cz-201<br>8012500004 | cscec-ht-201<br>8012500017   | 招标,劳<br>务,文本,<br>多清单+全…     |               | 中建安装工<br>程有限公司 | ¥ 12,942.00 | ¥ 51,768.00 | 2018-01-25 | 退回          | 删除   |
| 发票管理                                        | 李朗产值单b<br>ug修复003                       | cscec-cz-201<br>8012900004 | cscec-ht-201<br>8012900001   | 李朗测试产<br>值单-供应商s<br>up103专用 | 外海项目          | 中建安装工<br>程有限公司 | ¥ 24,723.36 | ¥74,170.08  | 2018-01-02 | 合规性检查<br>通过 |      |
| 如异门秋风顷半                                     | 李朗产值单b<br>ug修复002                       | cscec-cz-201<br>8012900003 | cscec-ht-201<br>8012900001   | 李朗测试产<br>值单-供应商s<br>up103专用 | 外海项目          | 中建安装工<br>程有限公司 | ¥ 24,723.36 | ¥ 49,446.72 | 2018-01-02 | 合规性检查<br>通过 |      |
|                                             | 李朗产值单b<br>ug修复001                       | cscec-cz-201<br>8012900001 | cscec-ht-201<br>8012900001   | 李朗测试产<br>值单-供应商s<br>up103专用 | 外海项目          | 中建安装工<br>程有限公司 | ¥ 24,723.36 | ¥24,723.36  | 2018-01-02 | 合规性检查<br>通过 |      |
|                                             | 第一张产值<br>单3                             | cscec-cz-201<br>8012500003 | cscec-ht-201<br>8012500017   | 招标,劳<br>务,文本,<br>多清单+全…     | 外海项目          | 中建安装工<br>程有限公司 | ¥ 12,942.00 | ¥ 38,826.00 | 2018-01-25 | 合规性检查<br>通过 |      |
|                                             | 第一张产值<br>单                              | cscec-cz-201<br>8012500001 | cscec-ht-201<br>8012500017   | 招标,劳<br>务,文本,<br>多清单+全…     | 中国樽1          | 中建安装工<br>程有限公司 | ¥ 12,942.00 | ¥ 12,942.00 | 2017-01-25 | 合规性检查<br>通过 |      |
|                                             |                                         |                            |                              | 首页 上一页                      | ī <u>1</u> 下- | -页 末页 跳        | 转到页         | 确定          |            |             |      |

### 5.4 退货单管理

退货单管理处包含合同订单中被招标方退回的订单。在退货单管理页面可点击【查看详情】,查看被退货订单的具体信息。

|                    | 集采供应商               | ā 首页                       | 订单 投标                          | 店铺 会     | 员中心 合同   | 月 授权                             |       |      |        |      |
|--------------------|---------------------|----------------------------|--------------------------------|----------|----------|----------------------------------|-------|------|--------|------|
| ◎ 订单中心 ><br>合同订单管理 | 您所在的位置: 约<br>退货单编号· | 集采供应商 > 订单                 | 中心 > 退货单管                      | 理 安然单编号· |          |                                  | 订单编号  |      |        |      |
| 合同商品管理<br>发货地址管理   | 订单名称:               |                            |                                | 合同名称:    |          |                                  | 项目名称: |      |        |      |
| 退货单管理              | 退货单状态:<br>查 询       | 所有重置                       | •                              |          |          |                                  |       |      |        |      |
| 租赁退料单管理            | 退货单编号               | 发货单编号                      | 订单编号                           | 订单名称     | 合同名称     | 项目名称                             | 退货数量  | 退货类型 | 退货单状态  | 操作   |
| 位気和サギ管理            | 5074                | cscec-fh-201<br>6090800001 | cscec-dd-20<br>1609050000<br>3 | TT啊      | 谭博啊      | 左岸公社小区                           | 3     | 收货退货 | 供应商已确认 | 查看详情 |
| 发票管理<br>结算付款反馈单    | 5072                | cscec-fh-201<br>7061400002 | cscec-dd-20<br>1706140000<br>1 | qwui     | 20170612 | 遵义医药高等<br>专科学校新蒲<br>校区项目二期<br>工程 | 2     | 收货退货 | 供应商已确认 | 查看详情 |

### 5.5 发票管理

用户可以在此页面输入支付申请单号/支付申请单名称进行搜索,点击【支付 申请单号】查看支付单明细;

|                                                                                                    | 集采供应商                                                                                                    | 首页 订单 投标                                                                                   | 示 店铺 会员               | 中心 合同 措        | 受权                           |                                                            |                        |        |
|----------------------------------------------------------------------------------------------------|----------------------------------------------------------------------------------------------------|--------------------------------------------------------------------------------------------|-----------------------|----------------|------------------------------|------------------------------------------------------------|------------------------|--------|
| 自订单中心 > 合同订单管理                                                                                                    | 您所在的位置:集                                                                                                    | 采供应商 > 订单中心 > 发票管理                                                                         | ₽                     |                |                              |                                                            |                        |        |
| 合同商品管理                                                                                                    | 支付申请单号:                                                                                                    |                                                                                            | 支付申请单名                | 3称:            |                              | 状态: 全部                                                     | В                      | •      |
| 发货地址管理                                                                                                    | 申请开始日期:                                                                                                    | 申请开始日期                                                                                     | 申请结束日期                | 月: 申请结束日期      |                              |                                                            |                        |        |
| 发货单管理                                                                                                    | 查询                                                                                                    | 重置                                                                                         |                       |                |                              |                                                            |                        |        |
| 退货单管理                                                                                                    | 主任の注意見                                                                                                    | 主体力注意存为                                                                                    | 供应要在新                 | (小竹花)~         | 主人首任                         | 0                                                          | 46+                    | += //  |
| 结算单管理                                                                                                    | 又10中頃中号                                                                                                    | 又17年頃半石林<br>                                                                               | 状型問点体                 | 山田建筑股份         | 又171年112                     | 口 问 <b></b>                                                | (大公)<br>(古女け/古女)       | 1961 F |
| 租赁退料单管理                                                                                                    | 2018071000001                                                                                                    | 算111                                                                                       | g015213               | 限公司            | 限公司                          |                                                            | (111 诗文句(文句)<br>请审批通过) | H      |
| 租赁结算单管理                                                                                                    | cscec-fk-<br>2018031900001                                                                                       | 永杭四标                                                                                       | g015213               | 中国建筑股份4<br>限公司 | 有 中国建筑股份<br>限公司              | 有 永杭高速项目A4标动<br>招标                                         | 水泥 待支付(支付日<br>请审批通过)   | Þ      |
| 产值单管理 发票管理                                                                                                    | cscec-fk-<br>2018031600001                                                                                       | 567钢筋                                                                                      | g015213               | 中国建筑股份4<br>限公司 | 有 中国建筑股份<br>限公司              | 有<br>567神奇的钢筋招标                                            | 待支付(支付F<br>请审批通过)      | Þ      |
| 结算付款反馈单                                                                                                    | cscec-fk-<br>2018030900009                                                                                       | gyj付款001                                                                                   | g015213               | 中国建筑股份4<br>限公司 | 有 中国建筑股份<br>限公司              | 有 中建路桥gyj钢筋招标<br>购0309                                     | 标采 待支付(支付日<br>请审批通过)   | Þ      |
|                                                                                                    | 集采供应商                                                                                                    | 首页 订单 投标                                                                                   | 店铺 会员中心               | 、 合同           |                              |                                                            |                        |        |
| □ 订单中心 ><br>合同订单管理<br>合同商品管理<br>发货地址管理<br>发货单管理<br>退货单管理<br>结算单管理<br>租赁退料单管理<br>租赁运算单管理<br>产值单管理<br>大丁属单管理<br>方丁属单管理                                                                                  | <ul> <li>您所在的位置:集采</li> <li>基本信息</li> <li>申请</li> <li>支付</li> <li>结算单</li> <li>左岸岚庭之花园切</li> </ul>               | 供应商 > 订单中心 > 发票管理 ><br>第 9 5: cscec-fk-201807100000<br>1 单位: 中国建筑股份有限公司<br>币种: 人民币         | 支付单明细                 |                | 申请单名称:<br>结算单位: 中<br>状态: 令   | -局总承包分供测试结算1<br>•国建筑股份有限公司<br>每支付(支付申请审批通过)                | 11                     |        |
| <ul> <li>○ 订单中心</li> <li>◇</li> <li>合同订单管理</li> <li>合同商品管理</li> <li>发货地址管理</li> <li>发货单管理</li> <li>运货单管理</li> <li>租赁退料单管理</li> <li>租赁结算单管理</li> <li>租赁结算单管理</li> <li>支票管理</li> <li>结算付款反馈单</li> </ul> | <ul> <li>您所在的位置:集采</li> <li>基本信息</li> <li>申請<br/>支付</li> <li>注算单</li> <li>左岸岚庭之花园切<br/></li> <li>結算単号</li> </ul> | 供应商 > 订单中心 > 发票管理 ><br>単号: cscec-fk-201807100000<br>単位: 中国建筑股份有限公司<br>币种: 人民币<br>名同编号 合同名称 | 支付单明细<br>1<br>采购商名称 结 | 算金额 (元) 本期3    | 申请单名称: -<br>结算单位: 日<br>状态: 征 | -局总承包分供测试结算1<br>•国建筑股份有限公司<br>时支付(支付申请审批通过)<br>已申请金额(元) 剩份 | 11                     | 镇单状态   |

# 5.6 结算付款反馈单

在此页面,用户可以通过合同名称/项目名称/反馈单编号等常用字段进行模 糊查询,查看反馈单状态;

#### 【注意】

换算币种处必须选择具体的币种,才会有累计金额。 该页面支持导出。

| sup103 您好,欢迎来到云筑商城 退                                                                                                    | 云筑商城 云筑官网 平台公告                                                                                                    |  |
|----------------------------------------------------------------------------------------------------|----------------------------------------------------------------------------------------------------|--|
|                                                                                                    | <b>集采供应商   首页  订单  合同  投标  店铺  会员中心  授权</b>                                                                                                    |  |
| <ul> <li>○ 订单中心</li> <li>○ 合同订单管理</li> <li>○ 合同百品管理</li> <li>※ 发货地址管理</li> <li>※ 发货单管理</li> <li>※ 法算单管理</li> <li>和赁结算单管理</li> <li>和赁结算单管理</li> <li>和赁结算单管理</li> <li>※ 在上午午午</li> </ul> | 您所在的位置: 集采供应商 > 订单中心 > 结算付款反馈单         合同名称:       项目名称:       反馈单编号:         商品品类:       全部       所属单位:       反馈单名称:         采购类型:       所有       •         班方市种:       人民市       •         「双方       重置       新増       包号出         反馈单名称:       原目名称       物资品类       合同约定付款比       本期结算者<br>例 (%)         「次       生物交易物の性       一       一 |  |
| 发票管理<br>结算付款反馈单                                                                                                    | cscce-fkd-20180       21323123123       2018-03       Case9: 招标       中建交通建设集       招标采购       遭曹公路( 遵化 -                                                                                                    |  |

# (1)用户点击【新增】, 创建反馈单;

| sup103 您好,欢迎来到云镜商城                                                                                       | 退出                                                                                                    |                                                                                                    |                                                           | 云筑商城 云筑官网 🗉                                                                   | 平台公告     |
|----------------------------------------------------------------------------------------------------|----------------------------------------------------------------------------------------------------|----------------------------------------------------------------------------------------------------|-----------------------------------------------------------|-------------------------------------------------------------------------------|----------|
| き 云筑商城                                                                                                   | 集采供应商 首页                                                                                                    | <b>订单</b> 合同 投标 店铺 会员 <sup>。</sup>                                                                                                    | 中心 授权                                                     |                                                                               |          |
| □ 订单中心 ><br>合同订单管理<br>合同商品管理<br>发货地址管理<br>发货单管理<br>退货单管理<br>结算单管理<br>租赁运料单管理<br>租赁运料单管理<br>产值单管理<br>发票管理 | 您所在的位置: 集采供应商 > 订单中<br>基本信息<br>•反馈单名称:<br>•账期月份:<br>合同编号:<br>·供应商名称:<br>·项目名称:<br>·云和:                       | <ul> <li>中心 &gt; 结算付款反馈单 &gt; 结算付款反馈单详情</li> <li>第一张反馈单</li> <li>2018-11</li> <li>cscec-ht-2018030900001</li> <li>sup103名称搞长点看能課开不呵呵呵呵好.</li> <li>連曹公路(遵化-曹妃甸)项目部 ◆</li> <li>已上架</li> <li>人尾币</li> </ul> | 反馈单编号:<br>*合同名称:<br>合同所属单位:<br>物资品类:<br>合同签订日期:<br>创建时间:  | mindy0314<br>保证金04<br>中建交通建设集团有限公司<br>钢材<br>2018-03-09<br>2019-01-21 16:02:47 | <b>0</b> |
|                                                                                                    | 结算付款反馈信息<br>流加结算年<br>•本期结算金额(元):<br>•合同约定付款比例(%):<br>•本期实际付款金额(元):<br>支付崩累计已付款金额(元):<br>支付后付款比例(%):<br>反馈单附件 | 100<br>10<br>5<br>0.00<br>5.00                                                                                                    | 累计结算金额(元):<br>累计应付金额(元):<br>•本期实际付款日期:<br>•支付后累计已付款金额(元): | 100<br>10.00<br>2019-01-31<br>5.00                                            |          |
|                                                                                                    |                                                                                                    |                                                                                                    | See Let () the                                            |                                                                               | A CO交谈   |
|                                                                                                    |                                                                                                    | 首页   合作及洽谈   联系我们  <br>蜀ICP备15020860号−1                                                                                                    | 簡城公告                                                      |                                                                               |          |

(2)填写相关信息,点击【暂存】,反馈单状态为"草稿"可以再次修改或 者删除;点击【提交审批】,提交反馈成功。

【注意】

为确保数据累计无误,建议供应商必须等上一张反馈单确认通过后再创建新的反馈单。

(3) 反馈单状态解读

| sup103 您好,欢迎来到云筑商城 🛛 🔒 | 見出        |                      |                 |            |             |                 |         |                 | 云筑商城        | 云筑官网 | 平台公 |
|------------------------|-----------|----------------------|-----------------|------------|-------------|-----------------|---------|-----------------|-------------|------|-----|
|                        | │ 集采俳     | <b>共应商</b> 首〕        | 页 <b>订单</b> 合   | 计同 投标      | 店铺 会员中      | 心  授权           |         |                 |             |      |     |
| ◎ 订单中心 >               | 您所在的信     | 立置: 集采供应商 >          | > 订单中心 > 结算     | 付款反馈单      |             |                 |         |                 |             |      |     |
| 合同商品管理                 | 合同名称:     |                      |                 | 项目名称:      |             |                 | 反馈单编号:  |                 |             |      |     |
| 发货地址管理                 | 商品品类:     | 全部                   | ~               | 所属单位:      |             |                 | 反馈单名称:  |                 |             |      |     |
| 发货单管理                  | 采购类型:     | 所有                   |                 | ◆ 账期月份:    | 起始月份        | - 结束月份          | 反馈单状态:  | ✔ 所有<br>百慈      |             | ÷    | ר   |
| 结算单管理                  | 换算币种:     | 人民币                  | \$              |            |             |                 |         | 确认提交确认驳回        |             |      |     |
| 租赁退料单管理                | 搜索        | 重置                   | 新增              | €号出        |             |                 |         | 确认通过<br>废单提交    |             |      |     |
| 租赁结算单管理                | 算金额       | 累计应付金额               | 支付前累计已付         | 本期实际付款日    | 本期实际付款金     | 支付后累计已付         | 支付后付款比例 | 废单驳回<br>已废单     | 44.005      | 操作   |     |
| 发票管理                   | 23123.00  | (元)<br>¥ 16006005 99 | 款金额(元)<br>¥0.00 | 期          | 额 (元)<br>¥0 | 款金额(元)<br>¥0.00 | (%)     | 2018-05-02 15:5 | 确认通过        | 座单   | _   |
| 结算付款反馈单                | .23123.00 | + 10000003.55        | + 0.00          | 2010 05 51 | ¥ 0 0000    | + 0.00          | 0.00    | 3:28            | MD W LAD LL | ig+  |     |
|                        |           |                      |                 |            | ± 0.0000    |                 |         |                 |             |      |     |
|                        |           |                      |                 |            | ¥0.0000     |                 |         |                 |             |      |     |

草稿:可以删除或者提交

确认提交:可以撤回 确认驳回:可以删除或者提交 确认通过:可以废单 废单提交:等待处理,无操作按钮 废单驳回:可以再次提交废单申请 已废单:无后续操作

# 5.7 合同查看

此页面可查看该账号下发生的所有的业务合同信息,可通过搜索条件进行查询,点击合同名称查看合同具体信息。该页面支持查询和导出,不能操作合同数据,若对合同有疑问请直接联系合同所属机构。

| sup103 您好,欢迎来到云筑商城 |                                                                            | 云筑商城 云筑官网 平台公告                                  |
|--------------------|----------------------------------------------------------------------------|-------------------------------------------------|
|                    | <b>集采供应商   </b> 首页   订单 <b>合同</b> 投标   店铺   会员中心   授权                      |                                                 |
| 合同中心   合同管理        | 所在的位置: 集采供应商 > 合同中心 > 合同管理                                                 |                                                 |
|                    | 合同名称: 合同编号:                                                                | 招标任务名称:                                         |
|                    | 使用项目: 采购单位:                                                                | 合同类型:所有 🛟                                       |
|                    | 合同分类:所有                                                                    | ◆ 合同状态:所有 ◆                                     |
|                    | 联系人: 请选择日期 - 请选择日期 - 请选择日期                                                 | 期 创建日期: 请选择日期 - 请选择日期                           |
|                    | 合同终止日期: 请选择日期 - 请选择日期 - 请选择日期 - 请选择日期 - 请选择日期                              | NF                                              |
|                    | 童询    重置    导出                                                             |                                                 |
|                    | 采购单位 合同编号 合同名称 招标任务名称 使                                                    | 用项目 合同类型 合同状态 联系人                               |
|                    | 中建交通建设集团有 cscec-ht-201808220 增补履约=投标+多 增补履约=投标+多 五<br>限公司 0003 清单 清单 同     | 正面高速公路U3合 变更合同 已终止 duxi                         |
|                    | 中建交通建设集团有 cscec-ht-201808270 兰格网对接招标01- 兰格网对接招标01- 遵<br>限公司 0014 单城市 单城市 旬 | 2曹公路(道化-曹妃 采购合同 执行中 超级系统管<br>1)项目部 采购合同 执行中 理员2 |
|                    | 田 中建交通建设集团有 cscec-ht-201808060 送格网招标 遵<br>限公司 0003 兰格网招标 当格网招标 偏           | 2曹公路(遵化-曹妃 采购合同 已终止 duxi1                       |

用户点击蓝色合同名称,可以查看合同详情。若合同前有+号,则说明该合同下有变更合同或补充协议。

| sup103 您好,欢迎来到云筑商城                    | 退出               |                      |                            |            | 云筑雨                       | 雨城 云筑官网 平台公告        |
|---------------------------------------|------------------|----------------------|----------------------------|------------|---------------------------|---------------------|
| 💦 云筑商城                                | 集采供应商 首员         | 瓦 订单 <b>合同</b> 投标    |                            |            |                           |                     |
| ₩₩₩₩₩₩₩₩₩₩₩₩₩₩₩₩₩₩₩₩₩₩₩₩₩₩₩₩₩₩₩₩₩₩₩₩₩ |                  |                      |                            |            |                           |                     |
| □● 合同中心 >                             | 您所在的位置: 集采供应商 >  | - 合同中心 > 合同管理 > 合同详情 |                            |            |                           |                     |
| 合同管理                                  | 招标信息             |                      |                            |            |                           |                     |
|                                       | 采购单位:            | 中建交通建设集团有限公司         |                            | 招标任务       | 增补履约=投标+多清单               |                     |
|                                       | 中标供应商:           | sup103               |                            |            |                           |                     |
|                                       | 1 (010 time) - 0 |                      |                            |            |                           |                     |
|                                       | 变更历史             |                      |                            |            |                           |                     |
|                                       | 合同名称             | 合同状态                 | 变更类型                       | 变更轮次       | 创建人                       | 创建日期                |
|                                       | 增补履约=投标+多清单      | 已终止                  | 变更合同                       | 第1次变更 (本轮) | duxi                      | 2018-09-13 17:52:22 |
|                                       | 增补履约=投标+多清单      | 已变更                  | 新合同                        | 原始合同       | Solstice001               | 2018-07-03 16:09:44 |
|                                       | 补充协议             |                      |                            |            |                           |                     |
|                                       | 合同名称             | 合同状态                 | 补充协议类型                     | 补充协议轮次     | 创建人                       | 创建日期                |
|                                       | 增补履约=投标+多清单      | 已变更                  | 新合同                        | 原始合同       | Solstice001               | 2018-07-03 16:09:44 |
|                                       | 合同信息             |                      |                            |            |                           |                     |
|                                       | 合同名称:            | 增补履约=投标+多清单          |                            | 合同编号:      | cscec-ht-2018082200003 (1 |                     |
|                                       | 甲方:              | 中建交通建设集团有限公司         |                            | 使用单位:      | 中建交通建设集团有限公司              |                     |
|                                       | 使用项目:            | 五盂高速公路LJ3合同段         |                            | 采购地区:      | 天津市                       |                     |
|                                       | 币种:              | 人民币                  |                            | 合同总金额(万元): | 1                         |                     |
|                                       | 预付款(万元):         | 1                    |                            | 支付比例(%):   |                           |                     |
|                                       | 支付方式:            |                      |                            | 合同生效日期:    |                           |                     |
|                                       | 合同终止日期:          | 2018-12-22           |                            | 合同签订日期:    | 2018-08-22                |                     |
|                                       | 付款方式:            | 其它(不含收验货流程) 1        |                            | 合同经办人:     | Solstice001               |                     |
|                                       | 合同类型:            | 变更合同                 |                            | 创建人:       | duxi                      |                     |
|                                       | 创建日期:            | 2018-09-13 17:52:22  |                            | 乙方:        | sup103                    |                     |
|                                       | 乙方联系人:           | sup103-haha          |                            | 乙方联系电话:    | 13852200158               |                     |
|                                       | 合同附件:            | ℁ 【prdtest_招标名称退出微信官 | 审批】合同审批.pdf                |            |                           |                     |
|                                       |                  |                      |                            |            |                           |                     |
|                                       | 合同正文             |                      |                            |            |                           |                     |
|                                       |                  |                      |                            |            |                           |                     |
|                                       | 设备浮动价            |                      |                            |            |                           |                     |
|                                       | 序号 商品名称          | 规格型号 报价依             | 据 * 招标数                    | 量 * 报价     | 描述信息                      | 合价 🚺                |
|                                       | 1 螺纹钢            |                      | 1                          | 13         | 13                        | 13                  |
|                                       |                  |                      |                            |            |                           |                     |
|                                       |                  |                      |                            |            |                           | 总计 🚺: 13            |
|                                       | 1 +              |                      |                            |            |                           |                     |
|                                       | ■ 変更原因<br>■      |                      |                            |            |                           |                     |
|                                       | 变更原因:            | 1                    |                            |            |                           |                     |
|                                       |                  |                      | 关闭窗口                       | 1          |                           |                     |
|                                       |                  | ***                  |                            | ±          |                           |                     |
|                                       |                  | 自贝   合作及洽谈<br>蜀ICP备  | 林永戎111 蘭城公會<br>15020860号-1 | 3          |                           |                     |

# 第6章 授权

# 6.1 人员管理

### 6.1.1 新增

若有需求,可在此页面新增账号信息,点击【新增】,设置账号、密码,填写 手机号码、姓名等具体信息,核实无误,点击【保存】,账号新增成功;还可对该 账号进行禁用/启用操作。

|                                                      | │ 集采供应商   首页  订单  投标   店辅   会员中心   合同 <b>授权</b>                                                                                                    |
|------------------------------------------------------|----------------------------------------------------------------------------------------------------|
| <ul> <li>授权中心</li> <li>人员管理</li> <li>角色管理</li> </ul> | 忽所在的位置: 集采供应商 > 授权中心 > 人员管理                                                                                                    |
|                                                      | ・     ・     ・     ・     ・     ・     ・     ・     ・     ・     ・     ・     ・     ・     ・     ・     ・     ・     ・     ・     ・     ・     ・     ・     ・     ・     ・     ・     ・     ・     ・     ・     ・     ・     ・     ・     ・     ・     ・     ・     ・     ・     ・     ・     ・     ・     ・     ・     ・     ・     ・     ・     ・     ・     ・     ・     ・     ・     ・     ・     ・     ・     ・     ・     ・     ・     ・     ・     ・     ・     ・     ・     ・     ・     ・     ・     ・     ・     ・     ・     ・     ・     ・     ・     ・     ・     ・     ・     ・     ・     ・     ・     ・     ・     ・     ・     ・     ・     ・     ・     ・     ・     ・     ・     ・     ・     ・     ・     ・     ・     ・     ・     ・     ・     ・     ・     ・     ・     ・     ・     ・     ・     ・     ・     ・     ・     ・     ・     ・     ・     ・     ・     ・     ・     ・     ・< |
|                                                      | 暂时没有数据                                                                                                    |
| 味到云筑商城 退出<br>药花花                                     | 云筑离域 云筑窑网<br>×                                                                                                    |
|                                                      | *账号:                                                                                                    |
| E                                                    | * 密码: 8-20个字符                                                                                                    |
| E                                                    | *手机号: 请输入手机号码                                                                                                    |
|                                                      | *姓名: 请输入真实姓名                                                                                                    |
|                                                      | <b>职务:</b> 请输入职务                                                                                                    |
|                                                      | *性別: <sup>●</sup> 男 <sup>●</sup> 女                                                                                                    |
|                                                      | 自F稿: 请输入的F档                                                                                                    |
|                                                      | QQ: 请输入常用QQ号码                                                                                                    |
|                                                      | 保存 关闭<br>游疗舌 Wing                                                                                                    |
|                                                      | - / 集采供应商 首页 订单投标 店铺 会员中心 合同 投权                                                                                                    |
| ● 授权中心 >                                             | 您所在的位置: 集采供应商 >                                                                                                    |
| 人员管理角色管理                                             | ┃ 查询条件                                                                                                    |
|                                                      | 账号:                                                                                                    |
|                                                      | の重要で                                                                                                    |
|                                                      | 查询结果 + 新增                                                                                                    |
|                                                      | 账号 姓名 性别 手机号码 职务 状态 操作                                                                                                    |
|                                                      | 2344567 li 男 13590812309 有效 +设置角色 《 新用 》                                                                                                    |

#### 6.1.2 查询

若新增账号较多,为了便于快速查找到某个账号信息,用户可以通过查询条件(账号/姓名/手机号)进行查询。

|      | <b>新城</b> | 集采供应商         | 首页 订单         | 投标 店铺 | 会员中心 | 合同授权        |     |      |            |
|------|-----------|---------------|---------------|-------|------|-------------|-----|------|------------|
| 授权中心 | >         | 您所在的位置:集采供    | 应商 > 授权中心 > ノ | 人员管理  |      |             |     |      |            |
| 角色管理 |           | ▲ 查询条件<br>账号: |               |       | 姓名:  |             |     | 手机号: |            |
|      |           |               |               |       | 4    | う重置         |     |      |            |
|      |           | 查询结果          |               |       |      |             |     |      | +新增        |
|      |           | 账号            | 姓名            |       | 性别   | 手机号码        | 职务  | 状态   | 操作         |
|      |           | 2344567       | li            |       | 男    | 13590812309 |     | 有效   | +设置角色 ◎ 禁用 |
|      |           |               |               | 首页上   | 一页 1 | 下一页 末页 跳转到  | 页确定 |      |            |

#### 6.1.3 编辑

账号新增成功后,若需要重新编辑,还可通过搜索条件查询到特定账号,点击 蓝色【账号】进行修改后保存。

|                                                              | 集采供应商       | 首页 订单 投标        | 、 店铺 会员中/ | 计合同授权          |      |     |            |
|--------------------------------------------------------------|-------------|-----------------|-----------|----------------|------|-----|------------|
| <ul> <li>● 授权中心 &gt;</li> <li>人员管理</li> <li>毎6告管理</li> </ul> | 您所在的位置:集采供应 | 商 > 授权中心 > 人员管理 |           |                |      |     |            |
| #C64                                                         | 账号:         |                 | 姓名        | ::<br>Q 査询 り重置 | ₹    | 机号: |            |
|                                                              | ▲ 查询结果      |                 |           |                |      |     | +新增        |
|                                                              | 账号          | 姓名              | 性别        | 手机号码           | 职务   | 状态  | 操作         |
|                                                              | 2344567     | li              | 男         | 13590812309    |      | 有效  | +设置角色 Ø 禁用 |
|                                                              |             |                 | 首页 上一页 1  | 下一页 末页 跳转到     | 页 确定 |     |            |

#### 6.1.4 设置角色

账号创建成功后,若未设置角色,该账号就只能登录,没有任何权限在平台进行操作,因此创建用户账号后,还需为其设置角色。具体操作如下:

注意:如果设置用户角色页面没有角色,可先在【角色管理】新增角色(详 情请见章节 6.2)

选择需要配置角色的账号,点击【设置角色】;

| <ul> <li>⑦ 授权中心 &gt;</li> <li>人员管理</li> <li>角色管理</li> </ul> | 忽所在的位置: 集采供应商 >         | 授权中心 > 人员管理    |                    | ::<br>(1)<br>(1)<br>(1)<br>(1)<br>(1)<br>(1)<br>(1)<br>(1)<br>(1)<br>(1) | 3                 | 5机号: |                            |
|-------------------------------------------------------------|-------------------------|----------------|--------------------|--------------------------------------------------------------------------|-------------------|------|----------------------------|
|                                                             | ■ 查询结果<br>账号<br>2344567 | 姓名<br>li<br>前列 | 性别<br>男<br>瓦 上一页 1 | 手机号码<br>13590812309<br>下一页 末页 跳转到                                        | <b>职务</b><br>页 确定 | 状态有效 | + 新増<br>操作<br>+设置角色<br>の夢用 |

勾选需要添加的角色名称,点击【添加】;

| 您所在的位置: 集采供应商 > 授权中心 > 人员管理 > 设置角色<br>姓名: li 账号: 2344567 |                                                        |
|----------------------------------------------------------|--------------------------------------------------------|
| 系统角色                                                     | ┃ 该用户已拥有的角色                                            |
| ☑ 序号 角色名称                                                | 原号 角色名称                                                |
| ✓ 1 订单管理                                                 | <ul> <li>普时没有数据</li> <li>→ 添加</li> <li>← 移除</li> </ul> |

添加后,可在该用户已拥有的角色部分,查看到配置的角色,此时用户登录 平台后,就会有所配置的角色对应的相关权限。用户还可以勾选账号已拥有的 角色,然后点击【移除】,移除后,用户将失去被移除角色的对应功能权限。

注意:如果在用户登录期间,为其设置角色,需要退出账号后重新登录, 修改才会生效。

| 您所在的位置: 集采供应商 > 授权中心 > 人员管理 > 设置角色 |      |         |       |          |  |  |  |  |  |
|------------------------------------|------|---------|-------|----------|--|--|--|--|--|
| 姓名: li 账号: 2344567                 |      |         |       |          |  |  |  |  |  |
| ▲ 系统角色                             |      | ▮ 该用户已: | 拥有的角色 | <u>ě</u> |  |  |  |  |  |
| □ 序号 角色名称                          |      |         | 序号    | 角色名称     |  |  |  |  |  |
| 1 订单管理                             |      |         | 1     | 订单管理     |  |  |  |  |  |
|                                    | → 添加 |         |       |          |  |  |  |  |  |
|                                    | ← 移除 |         |       |          |  |  |  |  |  |
|                                    |      |         |       |          |  |  |  |  |  |
|                                    |      |         |       |          |  |  |  |  |  |

角色设置成功后,该账号只匹配有自己账户已拥有的角色下对应的功能权限。 若某些选项看不到或者提示没有权限,请核实账号权限。

# 6.2 角色管理

#### 6.2.1 设置角色

用户可在此页面创建角色,点击【新增】,输入角色名称,保存后角色创建成功。

若需要修改角色名称,可直接点击蓝色角色名称,修改后保存生效。同时,还可对该角色进行启用/禁用/删除操作。

|                                                            | 集采供应商 首页 订单 投标 店舗 会员中心                                                                                                    | 合同 授权                                                           |
|------------------------------------------------------------|----------------------------------------------------------------------------------------------------|-----------------------------------------------------------------|
| <ul> <li>● 授权中心</li> <li>&gt;人员管理</li> <li>角色管理</li> </ul> | <ul> <li>您所在的位置: 集采供应商 &gt; 授权中心 &gt; 角色管理</li> <li>         查询条件          角色名称:         </li> <li>         文書:         Q 書         </li> </ul> | 所有 ・                                                            |
|                                                            | 查询结果                                                                                                    | +新増         〇倉用         〇葉用         合勝除           状态         操作 |

| ● 授权中心 > | 您所在的位置: 集采供应    | ī商 > 授权中心 > 角色管理 |                                                     |                  |
|----------|-----------------|------------------|-----------------------------------------------------|------------------|
| 人员管理角色管理 | ● 查询条件<br>角色名称: |                  | 状态: 所有<br>の (1) (1) (1) (1) (1) (1) (1) (1) (1) (1) | T                |
|          | 查询结果            |                  | 1                                                   | +新造 〇眉用 〇八月日 日間除 |
|          | 序号              | 角色名称             | 状态                                                  | 操作               |
|          | 1               | 账号管理             | 有效                                                  | +设置功能权限          |
|          |                 | 首页               | 上一页 1 页一页 末页 数块到                                    | 页 <b>确定</b>      |

### 6.2.2 设置功能权限

角色创建好之后,还需要对这个角色设置功能权限,具体操作如下:

搜索出相应角色名称,点击【设置功能权限】,勾选相应功能权限后,点击保存,该角色下即有相应功能权限。

| ⑦ 授权中心<br>人员管理 | > | 忽所在的位置: 集采供应商 > 接权中心 > 角色管理<br>查询条件                |                                       |                      |  |
|----------------|---|----------------------------------------------------|---------------------------------------|----------------------|--|
| 角色管理           |   | 角色名称:                                              | 状态: 所有 ▼<br>Q 査询 り 重置                 |                      |  |
|                |   | 查询结果                                               |                                       | ◆新讃 ○ □ □ ○ ○ ○ ● 朝除 |  |
|                |   | 序号         角色名称           □         1         账号管理 | 状态                                    | 操作<br>◆设置功能权限        |  |
|                |   |                                                    | □ □ □ □ □ □ □ □ □ □ □ □ □ □ □ □ □ □ □ |                      |  |

|                      | 集采供应商 首页 订单 投标 店铺 会员中心 台同 授权                                                        |            |
|----------------------|-------------------------------------------------------------------------------------|------------|
| 您所在的位置: 集采供应商 > 授权中心 | > 角色管理 > 设置功能权限                                                                     |            |
| 角色名: 账号管理            |                                                                                     |            |
| 菜单                   | 权限                                                                                  |            |
| ▲ 😋 集采供应商            |                                                                                     |            |
|                      |                                                                                     |            |
|                      |                                                                                     |            |
|                      |                                                                                     |            |
|                      |                                                                                     |            |
| □ 发货地址管理             | ☑ 全远 ☑ 查看 ☑ 编辑                                                                      |            |
| ■ 发货单管理              | ✓ 全选 ✓ 查看                                                                           |            |
| ■ 退货单管理              |                                                                                     |            |
| ■ 结算单管理              | □ 全法 □ 查看 □ 编辑                                                                      |            |
| ■ 租赁退料单管理            | □ 全法 □ 查看 □ 编辑                                                                      |            |
| 📄 租赁结算单管理            | □ 全选 □ 查看 □ 编辑                                                                      |            |
| 📄 产值单管理              | □ 全选 □ 查看 □ 編編 激活 Winde                                                             | ows 🐣 QQ交谈 |
| ■ 发票管理               | <ul> <li>□ 全选 □ 查看 □ 编辑</li> <li>前八日 ************************************</li></ul> | 活 Windows  |
| 📄 结算付款反馈单            | □ 全选 □ 查看 □ 编辑                                                                      | 圖保存        |

# 第7章 云筑网联系方式

云筑网致力于为采购商及供应商提供优质、高效的电子商务交易平台。如果 您对网站、服务或流程有任何疑问和建议,欢迎及时与我们进行联系。我们将会 以极大的热忱积极听取您的需求和改进建议。

云筑网客服热线: 028-82570666

邮箱: services@yzw.cn

微信公众号: 云筑网 (直接扫描下面的二维码, 也可在云筑网首页右下角 扫描二维码或直接在微信搜索公众号: 云筑网)

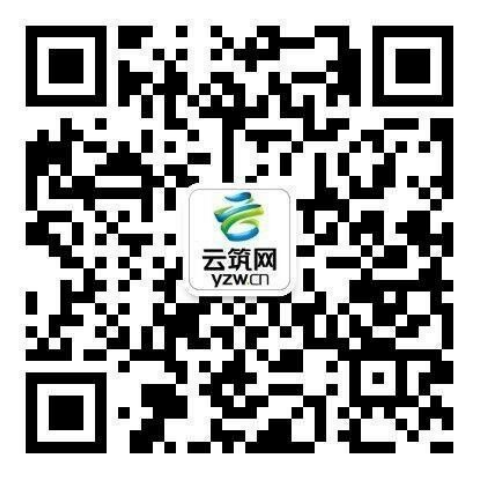